# **راهنمای نرم افزار مدیریت محتوای بیزآپ (Bizup CMS)**

ویژه مدیریت وب سایت و اپلیکیشن موبایل

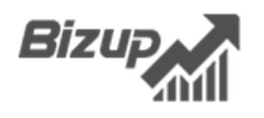

Bizup CMS version 4.5 - 2022 | www.Bizup.ir

## فهرست

| ۳       |
|---------|
| ٤       |
| ۱١.     |
| ۱۲.     |
| ۱٥      |
| ۱٦.     |
| ۳۲      |
| ٤٣.     |
| · · · · |

Bizup

#### مقدمه

نرم افزار مدیریت محتوای بیزآپ (Bizup CMS) جهت ایجاد، طراحی، تحلیل و مدیریت وب سایتها و اپلیکیشنهای موبایل (اندروید و iOS) تهیه شده است. هدف این نرم افزار پشتیبانی از پورتالهای سازمانی، فروشگاه های اینترنتی، نرم افزارهای خدماتی، اطلاع رسانی و شرکتهای کوچک، متوسط و بزرگ میباشد. Bizup CMS به صورت هایبریدی مبتنی بر تکنولوژی های روز تولید دنیای نرم افزار مانند AJAX، HTML 5، CSS 3 iJQuery، PHP، Objective C ، Java و OS

Bizup CMS با استفاده از روشهای نوین مهندسی نرم افزار تهیه شده و پس از تحقیق و تحلیل، نسبت به تولید، طراحی و برنامه نویسی آن اقدام و در نهایت با کنترل کیفیت جهت استفاده کاربران عرضه شده است. از مزیت های این نرم افزار علاوه بر اطمینان از عملکرد و کیفیت آن میتوان به کاربرد ساده، توسعه پذیری یونیتها و همچنین مقرون به صرفه بودن اشاره نمود. استفاده از Bizup CMS نیاز به تخصص فنی و دانش برنامه نویسی ندارد و می توان به سادگی به مدیریت اپلیکیشنهای موبایل و وب سایت با هرگونه کاربری اقدام نمود.

بیزآپ برای حفظ کیفیت این محصول هزینه و زمان بسیاری را صرف نموده است تا از لحاظ کیفی ۱۰۰٪ قابل رقابت با محصولات مشابه خارجی باشد. Bizup CMS ماحصل ۲۰ سال تجربه تیم مهندسی در تولید نرم افزارهای بستر موبایل، تحت وب و سیستم مدیریت محتوا میباشد. تولید این محصول از مرحله تحقیق، تحلیل، پیاده سازی، کنترل کیفی و پشتیبانی تماماً در واحد نرم افزار بیزآپ و در داخل کشور ایران انجام شده است.

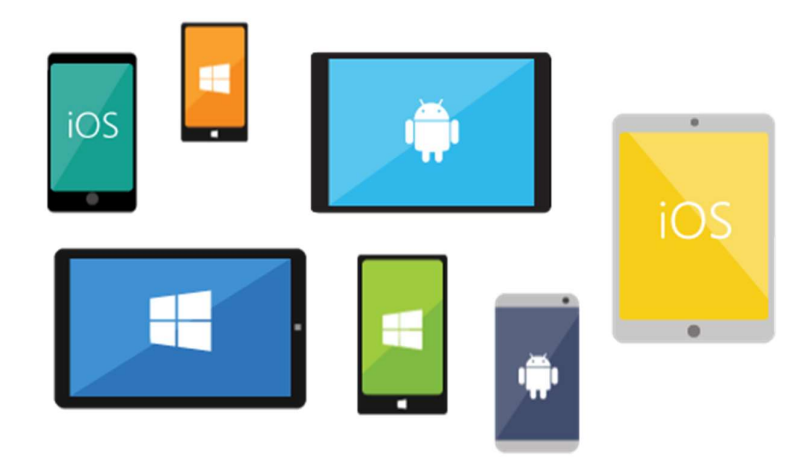

## نکته بسیار مهم – Bizup CMS یک نرم افزار چند پلتفرمی

نرم افزار مدیریت محتوای بیزآپ یک نرم افزار چند پلتفرمی است. به این معنا که خروجی نرم افزار را در قالب وب سایت (به صورت واکنشگرا و قابل عرضه بر روی کامپیوتر، لپ تاپ، تبلت و موبایل)، اپلیکیشن اندروید و اپلیکیشن ios ارائه می کند.

# تعريف مفاهيم اوليه

## اپلیکیشن موبایل

نرم افزاری کامپیوتری که بر روی دستگاه ها و گوشی های تلفن همراه نصب و امکاناتی خاص در اختیار کاربر قرار می دهد.

## وب سایت

نرم افزاری کامپیوتری که از طریق مرورگرهای وب (مانند گوگل کروم یا فایرفاکس) با ارائه امکاناتی خاص در اختیار کاربر قرار میگیرد.

#### مدير

"مدیر سیستم"، "مدیر Bizup CMS"، "مدیر نرم افزار"، "مدیر نرم افزار مدیریت محتوای بیزآپ" همگی عبارتهای معادلی هستند که در این فایل راهنما به فردی که قرار است از طریق پنل مدیریت، محتوا و اطلاعات نرم افزار را مدیریت نماید خطاب میشود. به عبارت سادهتر احتمالا میتوان گفت مدیر Bizup CMS خود شمایی هستید که در حال مطالعه این فایل میباشید.

#### به روز رسانی

به روز رسانی (رفرش، Refresh یا Reload) به فرآیند بازخوانی مجدد اطلاعات یک بخش یا یک صفحه از نرم افزار یا وب سایت از سرور می گویند. در صورت وجود دسترسی به اینترنت، با هر بار باز کردن یک بخش یا صفحه Bizup CMS عموما این به روز رسانی به صورت خودکار رخ می دهد. اما در برخی موارد نیاز است این کار توسط مدیر نرم افزار به شکل دستی انجام شود تا آخرین تغییرات و تنظیمات را مشاهده نماید. برای به روز رسانی دستی می توانید در کامپیوتر یا لپ تاپ دکمه F5 را بزنید. همچنین می توانید از دکمه رفرش مرورگر نیز در نسخه وب سایت کامپیوتر، لپ تاپ، موبایل یا تبلت استفاده نمایید:

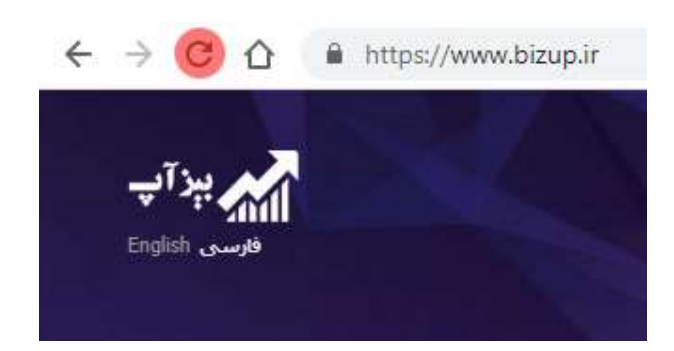

Bizup

در این زمینه در نظر داشته باشید که سیستمهای عامل (مانند ویندوز، اندروید و iOS) و همچنین مرورگرها (مانند گوگل کروم و موزیلا فایرفاکس) از حافظهای به نام کش (Cache Memory) بهره می برند. وظیفه این حافظه نگهداری و استفاده از اطلاعاتی است که یکبار فراخوانی شدهاند تا سرعت بارگزاری دفعات بعدی بالاتر رود. گاهی ممکن است شما با وجود به روز رسانی یک صفحه همچنان برخی عکسها یا اطلاعات قدیمی (که احتمالا تغییر کردهاند) مشاهده کنید. برای اینکه اجبارا این حافظه نیز به روز شود و قادر به مشاهده آخرین نسخه عکسها یا اطلاعات در کامپیوتر یا لپ تاپ باشید میتوانید Ctrl+F5 بزنید. در سایر موارد لازم است با کمی صبر اجازه دهید تا حافظه کش متوجه تغییرات منابع اطلاعاتی شده و خود را به صورت خودکار به روز نماید.

## يونيت (Unit)

یونیت، در واقع قسمت قابل نصب و استفاده برای نمایش محتوا در صفحات نرم افزار میباشد. در هر وب سایت یا اپلیکیشن موبایل میتوان تعداد نامحدودی صفحه ایجاد کرد و یونیتها را به صفحات اضافه نمود. به عنوان مثال اگر علاقه دارید یک آلبوم عکس به صفحه خود اضافه نمایید، کافی است یک نمونه از یونیت آن را ایجاد کنید. هر یونیت تنظیمات خاص خود را دارد که این تنظیمات پس از افزودن به صفحه، به شما نمایش داده خواهد شد. لیست یونیتهای Bizup CMS عبارتند از:

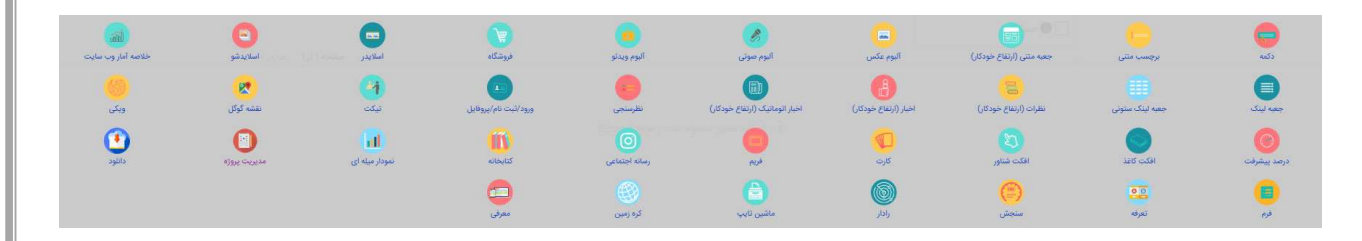

# نکته بسیار مهم - بخش ها و یونیت های غیر فعال

بسته به پلن سفارشی مورد استفاده، ممکن است برخی از یونیت ها یا سایر قسمت های Bizup CMS بسته به پلن سفارشی مورد استفاده، ممکن است برخی از یونیت ها یا سایر فعیال باشد. که در این صورت آن قسمت به صورت خاکستری (غیرفعال) بوده یا اصلا نمایش داده نمی شود. در صورت تمایل برای فعالسازی امکانات بیشتر Bizup CMS با واحد فروش بیزآپ تماس حاصل نمایید.

## نكته بسيار مهم - تفاوت نسخه اين راهنما با نرم افزار مورد استفاده شما

Bizup CMS به صورت پیوسته در حال تکامل است، بسته به نسخه مورد استفاده شما ممکن است برخی بخش ها نسبت به این فایل راهنما تغییراتی داشته باشد. البته در این فرآیند همواره راهنمای ویژه هر نسخه تهیه شده که توصیه می شود بر اساس سال تولید نرم افزار یا نسخه Bizup CMS مورد استفاده خود، فایل راهنمای مناسب را از قسمت پشتیبانی سایت Bizup.ir دانلود نمایید.

## ابزار (Tools)

امکانات بخش مدیریت که به شما امکان تنظیمات و تغییرات اپلیکیشن یا وب سایت را میدهند، ابزارهای Bizup CMS میباشند.

# سئو (SEO)

SEO سرنام عبارت Search Engine Optimization و به معنای بهینه سازی موتور جستجو میباشد. هدف از سئو تولید صفحات وب یا اپلیکیشن است که برای موتورهای جستجو مناسب و جذاب میباشد. اهمیت این موضوع از آنجا ناشی می شود که اکثر مردم از موتورهای جستجو برای رسیدن به مطلب یا محصول مورد نظر خود استفاده میکنند. بنابراین لزوم بنیادین هر نرم افزار آنلاینی است که محتوای خود را بر اساس اصول سئو تنظیم نماید. این امر به افزایش بازدید و نرخ بالای نمایش محتوا به خواست کاربر کمک شایانی میکند. توجه داشته باشید به موات کاربر مولی ماس اصول سئو تنظیم نماید. این امر به افزایش بازدید و نرخ بالای نمایش محتوا به خواست کاربر کمک شایانی میکند. توجه داشته باشید به صورت کلی بهبود در سئو در ۲ بخش فنی و محتوایی تقسیم میشود که Bizup CMS به خوبی از لحاظ فنی نکات و تکنیکهای سئو را پیاده سازی کرده است. بنابراین مدیران و تامین کنندگان محتوای نرم افزار Bizup CMS بایستی با استفاده از موتوای مکن و تامین

## کد رنگ (Color Code)

کد رنگ یک عدد ۶ رقمی مبنای ۱۶میباشد. به عنوان مثال A0B1FF یک کد رنگ است. اعداد در مبنای ۱۶ از 0 تا F می باشند. به بیان دقیقتر :

#### 0-1-2-3-4-5-6-7-8-9-A-B-C-D-E-F

در اینجا A تا F معادل اعداد ۱۰ تا ۱۵ هستند. حال در بحث کد رنگ، هر ۲ رقم معرف میزان به ترتیب رنگهای قرمز، سبز و آبی (RGB) است. به کمک این اعداد میتوان کلیه رنگهای ممکن دیجیتالی را تولید کرد. در اینجا لیست برخی رنگهای پرکاربرد برای نمونه ذکر میشود:

- قرمز مطلق FF0000
- سبز مطلق 00FF00
- آبی مطلق 0000FF
  - سفید FFFFFF
  - سياه 000000
  - زرد FFFF00
  - بنفش FF00FF
- نقره ای BBBBBB
- صورتی FF006C

در انتهای این بحث شایان ذکر است برخی نرم افزارها و وب سایتها به شما در تولید کد رنگ کمک میکنند تا با دقت بالا به رنگ دلخواه خود برسید. از جلمه این نرم افزارها میتوان به فوتوشاپ اشاره کرد.

# آپلود یا بارگذاری (Upload)

انتقال فایلهایی که در حافظه کامپیوتر، موبایل یا سایر دستگاههای دیجیتالی قرار دارند به سرور (هاست) Bizup CMS را آپلود یا بارگذاری مینامند (برعکس این عمل دانلود است). انواع فایلهایی که معمولا بر روی سایت قرار میگیرند عبارتند از عکسها (gif ،png ،jpg و...) و اسناد (docx ،doc و...)

# گرید مدیریت محتوا

گرید یک یونیت مدیریتی جهت مدیریت اطلاعات و محتوای بخشهای مختلف نرم افزار Bizup CMS است. گرید در بخشهای مختلفی از دشبورد مدیریت به کار رفته و یک ابزار مناسب برای مدیریت انبوه اطلاعات، ثبت، ویرایش، حذف، جستجو و... میباشد. از جمله بخشهایی که گرید در مدیریت آنها به مدیر نرم افزار کمک میکند میتوان به کاربران، صفحات، تنظیمات وب سایت، تنظیمات اپلیکیشن و... اشاره کرد. در این بخش با یک نگاه کلی با اجزای گرید آشنا خواهیم شد.

|                                               |                 |                  |      | شگاه       | للاعات رده های فرو | admin                                       |
|-----------------------------------------------|-----------------|------------------|------|------------|--------------------|---------------------------------------------|
| شمارش مع<br>تعداد رکوردهای هر صفحه (۸)        | عکس اصلی        | نام رده پدر      | کد 🔻 | درصد تکمیل | رديف ا             | جوی سراسری 🔍 تگ                             |
| جستجو پیشرفته                                 | 0               | شگفت انگیز       | γ    | 200        | ۰ O                | دشبورد                                      |
| چاپ جدول (خلاصه)<br>چاپ جدول (با جزئیات کامل) | ۲               | لوازم التحرير    | ۶    | 30         | ۲ 🔘                | تنظیمات ترم افزار<br>مدیریت محتوا           |
| ساير                                          | •               | لوازم خانگی      | ۵    | 800        | ٣                  | ] فروشگاه                                   |
| ₿₽₽                                           | 0               | آرایشی و بهداشتی | ۴    | 50         | ۴                  | محصولات فروشگاه<br>یک رده های فروشگاه       |
| ₿₽₽                                           | 0               | مد و پوشاک       | ٣    | (xr.)      | ۵ 🔘                | 炎 فیلد های سفارشی                           |
| ₿₽₽                                           | S               | کالای سلامت      | ٢    | (57)       | ۶                  | ار رنگ های محصولات<br>۲۰۰۰ شرکت های گارانتی |
| ₿₽₽                                           |                 | گالای دیجیتال    | 1    | \$10       | Y O                | 🐳 برند های قروشگاه                          |
| م + جدید                                      | دنبال چه هستید؟ | -                |      | ۷ رکورد    | 1 1 454            | ((⇔ تغییر انبوه قیمت ها<br>⊘ کد تخفیف صف    |
|                                               |                 |                  |      |            | 6<br>              | 😤 کارت هدیه                                 |

در یک گرید بخش های زیر را مشاهده می کنید :

- ۱. در ابتدا عنوان گرید (کادر سبز) که بیانگر بخشی است که در حال حاضر در حال مدیریت محتوای آن هستید.
  - ۲. عناوین اطلاعاتی (کادرها بنفش) که فیلدهای اطلاعاتی را توصیف می کند.

- ۳. بخش رکوردهای اطلاعاتی که بدنه اصلی گرید را تشکیل می دهند و در تصویر بالا ۷ رکورد اطلاعاتی مشاهده میکنید. برای نمایش اطلاعات کامل یک رکورد اطلاعاتی و ویرایش آن، میتوانید با دوبار کلیک ماوس یا کلیک روی آیکون ویراش به صفحه کامل اطلاعاتی وارد شوید.
- ۴. بخش ویرایش، حذف یا چاپ رکوردهای اطلاعاتی (کادر قرمز) که به منظور مشاهده کامل، ویرایش اطلاعات یا چاپ آن مورد استفاده قرار می گیرد.
- <sup>۵</sup>. بخش جستجو سریع (کادر آبی) که امکان جستجو سریع بین اطلاعات ذخیره شده را در اختیار کاربر قرار می دهد. توجه کنید پس از جستجو جهت نمایش همه رکوردها بایستی بر روی دکمه "نمایش همه" کلیک کنید.
- ۴. بخش گزینه ها (کادر مشکی) که به منظور تنظیم تعداد رکوردهای قابل نمایش در هرصفحه، جستجو پیشرفته، چاپ جدول با جزئیات قابل سفارشی سازی و import یکجای اطلاعات به کار میرود.
  - ۷. بخش جدید (کادر قهوه ای) که برای ساخت رکورد اطلاعاتی جدید کاربرد دارد.
- ۸. بخش صفحه بندی (کادر صورتی) که در صورت افزایش تعداد رکوردهای اطلاعاتی، با صفحه بندی
  آنها دسترسی را منظم و ساده مینماید.

همچنین پس از ورود به بخش ویرایش یک رکورد یا ایجاد رکورد جدید در قالب یک صفحه کلیه فیلدهای اطلاعاتی رکورد مورد نظر شما قابل مشاهده و ویرایش است :

| عکس                                                                                        |                  | نام کاربری *<br>admin                       |
|--------------------------------------------------------------------------------------------|------------------|---------------------------------------------|
|                                                                                            |                  |                                             |
| Choose File                                                                                |                  |                                             |
| (حذف عکس)<br>(مداکثر طول و عرض توصیه شده : «««»»» حداکثر اندازه قایل ارسانی<br>۲۰ مگذاردی) |                  |                                             |
| (mittan (                                                                                  |                  |                                             |
| رمز                                                                                        |                  | نام                                         |
|                                                                                            |                  |                                             |
| ناریح ساخت کاربری                                                                          |                  | زمان احرین ورود<br>۲۰:۳۰ه:۳۰-۳۹۰% ۱۳۹۹/۱۳۹۹ |
| کدفعال سازی                                                                                |                  | رويدادها فعال                               |
|                                                                                            | الصافي ذخبيه خيج | ذخبره                                       |

در این صفحه علاوه بر نمایش کامل اطلاعات یک رکورد اطلاعاتی گرید، مدیر نرم افزار میتواند به تغییر یا چاپ اطلاعات دسترسی داشته باشد.

امکان تگ گذاری برای به خاطر سپردن یک رکورد اطلاعاتی و یافتن سریع آن در صورت نیاز برای کلیه گریدها تدارک دیده شده است. همچنین برخی فیلدهای اطلاعاتی که به صورت سیستمی تامین داده میشوند، به صورت غیر فعال بوده و قابل تغییر توسط انسان نیستند.

# ویرایشگر متن نرم افزار Bizup CMS

ویرایشگر متن نرم افزار Bizup CMS یک ابزار قدرتمند در عین حال ساده نرم افزاری برای مدیریت محتوای برخی یونیتهای متی است. به کمک این ویرایشگر که مشابه یک نسخه ساده از نرم افزار آفیس Microsoft Word میباشد، میتوانید محتوایی با قالب و شکل دلخواه ایجاد نمایید.

| 8/1/2 = = = = = = = = = = = = = = = = = |       | ط اندازه قلم نوع قلم | فاصله خطو |  |
|-----------------------------------------|-------|----------------------|-----------|--|
|                                         |       |                      |           |  |
|                                         |       |                      |           |  |
|                                         |       |                      |           |  |
|                                         |       |                      |           |  |
|                                         |       |                      |           |  |
|                                         |       |                      |           |  |
|                                         |       |                      |           |  |
|                                         | ذخيره | 6                    |           |  |

از جمله قابلیتهای ویرایشگر متن نرم افزار Bizup CMS می توان به موارد زیر اشاره کرد:

- امکان حذف استایل و فرمت متون کچی شده از سایر نرم افزارها (مانند Microsoft Word) در هنگام چسباندن (Paste) متن. توصیه میکنیم با توجه به تفاوت این استایلها با استایل استاندارد استفاده شده در Bizup CMS و به منظور حفظ یکپارچگی ظاهری محتوا، این گزینه را تایید نمایید.
  - قابلیت تغییر فونت متنها
  - قابلیت تغییر اندازه فونت متنها
    - قابلیت تغییر اندازه خطوط
    - قابلیت تغییر رنگ متنها

- قابلیت تغییر ضخامت، مایل بودن و زیرخط دار بودن متنها
- قابلیت تنظیم چیدمان عناصر درون ویرایشگر در یکی از حالات : تراز راست، تراز وسط ، تراز چپ و هم تراز
  - قابلیت ساخت و افزودن جدول در محتوای ویرایشگر
  - قابلیت ساخت یا حذف لینک رو عناصر درون ویرایشگر
    - قابلیت درج عکس در محتوای ویرایشگر
  - امکان ساخت لیست گلوله ای یا عددی و جابجا کردن سطح آنها
- و در نهایت قابلیت سوییچ اندازه ویرایشگر متن به کل فضای ممکن جهت مدیریت راحت ر محتوا

Bizup

# نیازمندیهای نرم افزار بیز آپ

جهت اجرای نرم افزار Bizup CMS به سرور با امکانات زیر نیاز میباشد :

- سیستم عامل لینوکس (توزیع توصیه شده Centos)
- پنل مدیریت سرور (پنل توصیه شده DirectAdmin یا CPanel)
  - وب سرور Apache
- پشتیبانی از زبان برنامه نویسی +5 PHP (نسخه توصیه شده ۷ میباشد)
  - پایگاه داده MySql

جهت اجرای نرم افزار Bizup CMS برای کاربران به یکی از بسترهای زیر نیاز میباشد :

- به بالا Google Chrome 90
  - Firefox 90 به بالا
- سیستم عامل اندروید 5.0 Android به بالا
  - سیستم عامل iOS 10 به بالا

| ، محتوای بیزآپ | مديريت | افزار | نرم | راهنمای |
|----------------|--------|-------|-----|---------|
|----------------|--------|-------|-----|---------|

| Dine |      |
|------|------|
| Bizu | PAA  |
|      | 2000 |

#### ورود به دشبورد مدیریت

برای ورود به دشبورد مدیریت نرم افزار Bizup CMS کافی است به آدرس زیر مراجعه کنید:

user/نام وب سایت شما.www

پس از ورود به این صفحه و به صورت خودکار نمایش داده میشود.

| n -     |                    |              | ورود             |
|---------|--------------------|--------------|------------------|
|         | ايميل              | شماره موبایل | نام کاربری / رمز |
|         | Ĩ                  |              | نام کاربری       |
|         |                    |              | رمز              |
|         | 1                  | پار          | 🗸 مرا به خاطر بس |
| بز ورود | ت نام 🚽 فراموشی رہ | ΰ            |                  |

در این قسمت ورود با نام کاربری/رمز، شماره موبایل یا ایمیل امکان پذیر است. در ابتدا برای ورود با دسترسی مدیریت گزینه نام کاربری/رمز را انتخاب کرده و نام کاربری و رمز عبوری که توسط واحد فروش بیزآپ در اختیار شما قرار گرفته است، وارد نمایید. سپس بر روی دکمه ورود کلیک کنید تا وارد دشبورد مدیریت نرم افزار Bizup CMS شوید.

همچنین در صورتی که تمایل به ساخت کاربر جدید دارید بر روی "ثبت نام" و در صورتی که رمز خود را فراموش کردهاید، جهت بازیابی آن بر روی "فراموشی رمز" کلیک نمایید. پس از این آدرس ایمیل معتبر خود را که پیشتر در هنگام ثبت نام استفاده کرده اید، وارد نمایید تا رمز جدید برای شما ایمیل شود.

دشبورد (Dashboard)

پس از ورود با دسترسی مدیر به پنل تحت وب، لینک ورود به دشبورد مدیریت را مشاهده خواهید کرد:

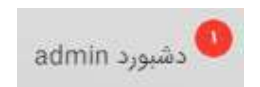

این لینک به صورت عبارت "دشبورد [نام کاربری]" نمایش داده می شود. با کلیک بر روی آن میتوانید وارد پنل مدیریتی اصلی Bizup CMS شده و محتوای اپلیکیشن یا وب سایت خود را مدیریت نمایید.

| Bizup                                 | محتوای بیزآپ                       | راهنمای نرم افزار مدیریت ، |
|---------------------------------------|------------------------------------|----------------------------|
| x @ - >                               |                                    | دشبورد                     |
| رویدادهای در انتظار                   | يېن ماه                            | آمار بازدید فرورد          |
| (a) In (53                            |                                    | IFoVoVYS                   |
| (a) -3.83                             | Poo                                | جستجوی سراسری              |
| فرم ها (ه)                            | ٣٠٠                                | 🔹 نرم افزار به روز است.    |
| سفارش فروشگاه (۱)                     | Yes                                | 888 دشبورد                 |
| آخرين بخش هاي استفاده شده             |                                    | تنظیمات نرم افزار          |
| مديريت آدرس                           |                                    | 🖹 مدیریت محتوا             |
| مديريت كاربرها                        |                                    |                            |
|                                       |                                    | 🕥 مدیریت کاربرها           |
|                                       |                                    | 🕥 مجوزها                   |
|                                       | آمار بازدید                        | المالية فلاصه              |
|                                       | 1001                               | ب سیریک ،درس               |
|                                       | اللاين ها ا                        | عاد مرز د د                |
|                                       | بازدید امروز ۲۲۸                   | ۲۰ درارس های سیستم         |
| · · · · · · · · · · · · · · · · · · · | بازدید ماه ۹۰۴ بازدید کل ۹۲۲       | 🚫 علاقه مندی ها            |
| وصعیت بازدید امروز / ماه              |                                    | دي) تنظيمات سرور           |
|                                       | و تعداد سفارشات فروشگاه به کاربران | یشتیبان گیری و ترمیم 🛞     |
| ۵۰۰،۹۵۷ تومان                         | ۵.۳۳                               |                            |
|                                       |                                    | () خروج                    |
|                                       | culou ordene Kales (a)             | Bizup CMS v۴.۵             |
|                                       |                                    | Linki di                   |
| 1 <sup>44</sup>                       | ٣                                  |                            |

پس از ورود به دشبورد مدیریت دو بخش اصلی را مشاهده خواهید کرد. بخش اول یک منوی عمودی در سمت راست صفحه است که جلوتر در مورد هر یک از بخش های آن توضیحاتی ارائه خواهیم کرد. در بخش سمت چپ که پنل اصلی دشبورد است رویدادها، آمار و ارقام نرم افزار ارائه میشود. این رویدادها شامل :

- تعداد تیکت های در انتظار : در این بخش میتوانید تیکهایی که در یونیتهای تیکت ثبت شده و
  در انتظار پاسخ هستند مشاهده کرده و جواب آنها را به عنوان مدیر سیستم دهید.
- تعداد نظرات در انتظار : در این بخش میتوانید لیست صفحاتی که نظرهایی توسط کاربران در
  آنها ثبت شدهاند و در انتظار تایید مدیر هستند را مشاهده نمایید.
- تعداد فرم های در انتظار : کاربران وب سایت در یونیت فرم قادر به ثبت فرم هستند. رویداد رکوردهای جدیدی که به ازای هر ثبت فرم توسط کاربران ثبت شده است، در این بخش نمایش داده می شود.
- تعداد سفارش های فروشگاه در انتظار : در صورتی که یونیت فروشگاه برای وب سایت شما فعال باشد این بخش را مشاهده میکنید. در بخش سفارش تحویل نشده میتوانید اطلاعات مربوط به فاکتورهای صادر شده توسط فروشگاه وب سایت خود را که هنوز به وضعیت "تحویل شد" نرسیده است مشاهده نمایید.

نکته بسیار مهم - تعیین و تکلیف رویدادها

در صورتی که تعداد هر یک از این رویدادها بیش از صفر باشد، به این معنی است که مدیر نرم افزار بایستی آن مورد را تعیین و تکلیف نماید.

Bizup

دیگر بخش این قسمت آمار و اطلاعات است که شامل :

- نمودار آمار بازدید ماه جاری
- آخرین بخش های استفاده شده (که به مدیر اجازه دسترسی سریع به حداکثر دو بخشی که اخیرا مورد استفاده قرار گرفته را میدهد)
  - خلاصه آمار بازدید (که خلاصه ای از وضعیت بازدید را نمایش داده و همچنین به صورت نمودار
    گرافیکی مقایسه وضعیت امروز را نسبت به ماه جاری انجام میدهد)
    - میانگین تعداد سفارشات فروشگاه به کاربران (در صورت فعال بودن یونیت فروشگاه)
      - میانگین قیمت محصولات فروشگاه (در صورت فعال بودن یونیت فروشگاه)
        - تعداد كل كاربران و صفحات وب سايت
          - آمار کاربران و بازدیدهای امروز
        - آمار فروشگاه (در صورت فعال بودن یونیت فروشگاه)
          - آمار ویکی (در صورت فعال بودن یونیت ویکی)
            - جغرافیای بازدیدکنندگان

نکته بسیار مهم - بخش ها و یونیت های اختصاصی

هر یک از نرم افزارهای طراحی شده توسط بیزآپ امکان دارد بسته به سفارش مشتری، طراحی ویژه، بخشها یا یونیتهای اختصاصی داشته باشند، از این رو در صورت درخواست مشتری و صلاحدید تیم فنی بیزآپ علاوه بر این فایل راهنما که در حال مطالعه آن هستید، یک فایل راهنمای اختصاصی نیز در اختیار مشتری قرار خواهد گرفت. بنابراین توجه کنید فایل راهنمای Bizup CMS فقط شامل امکانات عمومی و غیر اختصاصی پروژهها می شود و به صورتی تدارک دیده شده تا برای عموم مدیران نرم افزار مناسب باشد.

| محتوای بیزآپ | مديريت | افزار | نرم | راهنمای |
|--------------|--------|-------|-----|---------|
|--------------|--------|-------|-----|---------|

| Oin | -    |
|-----|------|
| DIZ | PAA  |
|     | 2010 |

# ثبت نام

برای ثبت نام و ساخت کاربری جدید در وب سایت به آدرس زیر مراجعه کنید:

| شما.www | سايت | وب | register/نام |
|---------|------|----|--------------|
|---------|------|----|--------------|

پس از ورود به این صفحه و پس از بارگذاری کامل، کادر ثبت نام به صورت خودکار نمایش داده میشود.

| * نام کاربری |           |         |      |
|--------------|-----------|---------|------|
| * رمز        |           |         |      |
| * تایید رمز  |           |         | -    |
| * موبایل     |           |         |      |
| * ایمیل      |           |         |      |
| نام          |           |         |      |
| جنسيت        | مرد       |         |      |
| تاريخ تولد   | ۲۳        | ۶       | ١٣۶۴ |
|              | توافقنامه | ثىت نام |      |

فرم ثبت نام را مشابه آنچه در بالا مشاهده میکنید، پر نمایید و سپس بر روی دکمه "ثبت نام" کلیک کنید. در صورت موفقیت آمیز بودن ثبت نام، میتوانید مطابق قسمت قبلی یعنی "ورود به دشبورد مدیریت"، وارد حساب کاربری خود شوید.

| Bizup                                       |                                  | راهنمای نرم افزار مدیریت محتوای بیزآپ                                                                      |
|---------------------------------------------|----------------------------------|----------------------------------------------------------------------------------------------------|
|                                             |                                  | دشبورد مديريت                                                                                              |
| . گزینههای متعددی بسته به پلن               | ت و کلیک بر روی لینک دشبورد      | پس از ورود با دسترسی مدیری                                                                                 |
| ن گزینه ها خواهیم پرداخت.                   | ه میشود. در این بخش به بررسی ای  | درخواستی پروژه شما نمایش داد                                                                               |
|                                             |                                  | ۱. مدیریت کاربری                                                                                           |
|                                             | admin<br>Irtta/or/ro             |                                                                                                    |
| فایل خود را ویرایش نمایید.                  | ک بر روی نام کاربری، اطلاعات پرو | در این بخش شما می توانید با کلی                                                                            |
| 1                                           | 2                                | ىك                                                                                                    |
| <b>ازبری *</b><br>ویرایش از طریق پنل مدیریت | טק<br>און                        | عکس<br>۱ Choose File                                                                                       |
|                                             | ن ارسانی :                       | (مدائلتر طول و عرض توصیه شده ع <b>کس)</b><br>(مدائلتر طول و عرض توصیه شده ع.مدالتر اندازه قا<br>۸ مکارایت) |
|                                             | نام                              | رمز<br><br>تکرار رمز                                                                                       |
| ، آخرین ورود<br>۱۴۰۱/۵۰۱/۴۵-۱۴:۱۰:۱۱        | زمار                             | تاریخ ساخت کاربری                                                                                          |
|                                             | ی ذخیرہ                          |                                                                                                    |
| (                                           | جستجوی سراسری                    | ۲. جستجوی سراسری                                                                                           |

کادر جستجوی سراسری به منظور یافتن یک عبارت در کلیه دشبورد مدیریت به کار م*ی*رود.

| Rizu | K.c  |
|------|------|
| DIZU |      |
|      | · 2  |
|      | 2000 |

| محتوای بیزآپ | مديريت | افزار | نرم | راهنمای |
|--------------|--------|-------|-----|---------|
|--------------|--------|-------|-----|---------|

#### ۳. وضعیت به روز رسانی نرم افزار

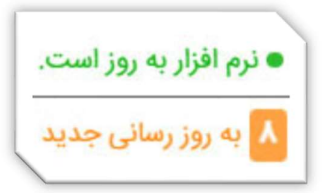

در این بخش در صورتی که به روز رسانی برای نرم افزار شما موجود نباشد، پیامی مبنی بر به روز بودن نرم افزار با رنگ سبز نمایش داده میشود. اما در صورتی که امکانات جدیدی به Bizup CMS اضافه شده که نرم افزار شما فاقد آنها باشد، تعداد این امکانات جدید با رنگ نارنجی نمایش داده میشود. در صورت کلیک روی این گزینه میتوانید لیست و توضیحات کلیه به روز رسانیهای جدید را مشاهده نمایید. توصیه میشود با تماس با تیم فروش بیزآپ به صورت منظم (حداکثر سالی یک بار) اقدام به نصب این به روز رسانیها نمایید.

## ٤. دشبورد

همانطور که پیشتر توضیح داده شد در صفحه اصلی دشبورد رویدادهای در انتظار تعیین و تکلیف مدیر، آمار و ارقام ارائه میشود.

#### تنظیمات نرم افزار

| تنظیمات نرم افزار  |
|--------------------|
| ل تنظیمات عمومی    |
| 📕 تنظیمات وب سایت  |
| 📃 تنظیمات اپلیکیشن |
| 🥎 معرفی اپلیکیشن   |
| 📄 مدیریت صفحات     |
| 🗮 مديريت منو       |
| 🕥 مدیریت تصاویر    |
| 🕒 مديريت فايل      |
| يَ مديريت رويدادها |
| ≧ مدیریت پیام ها   |
| 🗖 مديريت فونت      |
| 🔒 مدیریت استان ها  |
| 📃 مدیریت زبان      |
|                    |

- . تنظیمات عمومی : در این بخش می توانید تنظیمات عمومی و مشترک مربوط به وب سایت و اپلیکیشن را کنترل کنید. از جمله موارد این تنظیمات میتوان به گزینه های زیر اشاره کرد :
- امکان تنظیم معرفی اولیه نرم افزار در اولین نمایش برای هرکاربر ویژه نسخه وب، نسخه موبایل، هردو یا هیچکدام (این معرفی در صفحه اصلی وب سایت یا اپلیکیشن فقط یک بار برای هر کاربر نمایش داده میشود).

| به اصلی           | سایت و لینک به صفح | لوگو وب |                      | Bizup      |             |        |
|-------------------|--------------------|---------|----------------------|------------|-------------|--------|
| منوی اصلی وب سایت | نقشه سایت 🛒        | ثبت نام | ورود اعضا            | تماس با ما | 🤷 درباره ما | _ خانه |
| جستجو             |                    | ب سایت  | در محتوای و<br>0 0 • | جستجو      |             |        |

- تایید ثبت نام با اس ام اس و ایمیل : این گزینه به عنوان بخشی از مراحل ثبت نام و عضویت در نرم افزار میباشد. با فعال کردن آن توسط مدیر، در هنگام ثبت نام کاربران واقعی بودن شماره موبایل و آدرس ایمیل با ارسال یک کد امنیتی تایید میشود. در مورد تایید از طریق اس ام اس توجه داشته باشید نیاز به فعال بودن پنل ارسال اس ام اس وجود دارد. در این مورد میتوانید با بخش فنی بیزآپ مشاوره نمایید.
- چت با کاربران : در صورت فعال نمودن این گزینه کاربران وب سایت میتوانند از طریق یک
  کادر گفتگو (چت) به صورت مستقیم با مدیر Bizup CMS مکالمه داشته باشند.
- لینک کردن صفحات : به کمک این گزینه Bizup CMS به صورت هوشمند نام صفحات وب سایت را در برخی از یونیتهای سایر صفحات (مثل اخبار و جعبه متنی) تشخیص داده و به صفحه مقصد لینک میکند. این امر در بحث سئو مفید بوده و باعث پیشرفت وب سایت و نرم افزار در موتورهای جستجو مانند گوگل میشود.
- ایمیل دریافت فرمها : با وارد کردن آدرس ایمیل دلخواه خود در این بخش یک نسخه از کلیه اطلاعات فرمهای ثبت نام شده کاربران بر روی وب سایت به آدرس ایمیل تعیین شده ارسال می گردد.
- تعداد آیتم هر صفحه فروشگاه : به مدیر نرم افزار امکان تعیین تعداد نمایش آیتمهای یونیت فروشگاه در صفحه برای کاربران را میدهد.

- تعداد آیتم هر صفحه اخبار : به مدیر نرم افزار امکان تعیین تعداد نمایش آیتمهای یونیت اخبار در صفحه برای کاربران را میدهد.
- تعداد آیتم هر صفحه کتابخانه : به مدیر نرم افزار امکان تعیین تعداد نمایش آیتمهای یونیت
  کتابخانه در صفحه برای کاربران را میدهد.
- تعداد آیتم هر صفحه رسانه اجتماعی : به مدیر نرم افزار امکان تعیین تعداد نمایش آیتمهای یونیت رسانه اجتماعی در صفحه برای کاربران را میدهد. با توجه به ابعاد انتخاب شده برای هر آیتم رسانه اجتماعی (عکس یا ویدئو)، عدد توصیه شده برای این قسمت مضربی از ۳ (مانند ۶، ۹، ۱۲ و...) میباشد.
- تعداد آیتم هر صفحه رویدادها : به مدیر نرم افزار امکان تعیین تعداد نمایش آیتمهای یونیت رویدادها در صفحه برای کاربران را میدهد.
- تنظیمات رنگامیزی نرم افزار : در این بخش ۶ رنگ مختلف جهت تنظیم رنگهای بخشهای مختلف Bizup CMS میتوانید تنظیم کنید. بخشهایی که رنگ آنها در اینجا قابل تنظیم است عبارتند از :
  - رنگ پس زمینه سایت
  - رنگ پس زمینه جعبه ها
  - رنگ پس زمینه عنوان ها
    - o رنگ فونت سایت
    - o رنگ فونت جعبه ها
    - رنگ فونت عنوان ها
      - ۲. تنظیمات وب سایت :
- تغییر عنوان وب سایت، توضیح و کلمات کلیدی وب سایت که هر سه این موارد برای بهبود رتبه گوگل و بحث سئو بسیار مهم میباشند. همچنین عنوان وب سایت (مطابق تصویر زیر) در قسمت عنوان بالایی مرورگر نمایش داده میشود. اما توضیح و کلمات کلیدی در وب سایت نمایش داده نمیشوند (که البته این موضوع عدم نمایش از اهمیت توصیفی آنها برای گوگل و سایر موتورهای جستجو کم نمیکند).

| , ÷ | رب سايت، بهيته | للاعلى والله المحالي × المراج عراهي ا |
|-----|----------------|---------------------------------------|
| ÷   | CO             | () www.bizup.ir                       |

 اجازه راست کلیک : این گزینه به منظور فعال یا غیرفعال کردن کلیک راست ماوس در کلیه صفحات وب سایت به کار میرود.

- ۳. تنظیمات اپلیکیشن : در این بخش می توانید تنظیمات عمومی اپلیکیشن موبایل را کنترل کنید. از جمله موارد این تنظیمات میتوان به گزینه های زیر اشاره کرد :
- تایید عضویت با sms : این گزینه به عنوان بخشی از مراحل ثبت نام و عضویت در نرم افزار می باشد. با فعال کردن آن توسط مدیر، در هنگام ثبت نام کاربران واقعی بودن شماره موبایل با ارسال یک کد امنیتی تایید می شود. در مورد تایید از طریق اس ام اس توجه داشته باشید نیاز به فعال بودن پنل ارسال اس ام اس وجود دارد. در این مورد می توانید با بخش فنی بیز آپ مشاوره نمایید.
- عنوان پروژه : این عنوان نامی است که برای اپلیکیشن درنظر گرفته میشود و بعضا برای
  کاربران قابل نمایش است.
- بنر صفحه لود اولیه اپ : تصویری بلافاصله پس از باز شدن اپلیکیشن برای کاربران به مدت چند ثانیه نمایش داده میشود تا بارگزاری اولیه اطلاعات کامل شود.
- ٤. معرفی اپلیکیشن : معرفی اپلیکیشن یک بخش ویژه در هر اپلیکیشن است که وقتی کاربر برای اولین بار اپلیکیشن را بر روی گوشی موبایل یا تبلت خود نصب و اجرا میکند، نمایش داده میشود. معمولا در این بخش به مهمترین ویژگیهای اپلیکیشن جهت آشنایی اولیه کاربر با آنچه در انتظارش است، اشاره میشود. مدیر نرم افزار در این بخش می تواند آیکون، عنوان و توضیحات خود را در قالب ۴ اسلاید ذخیره نماید.

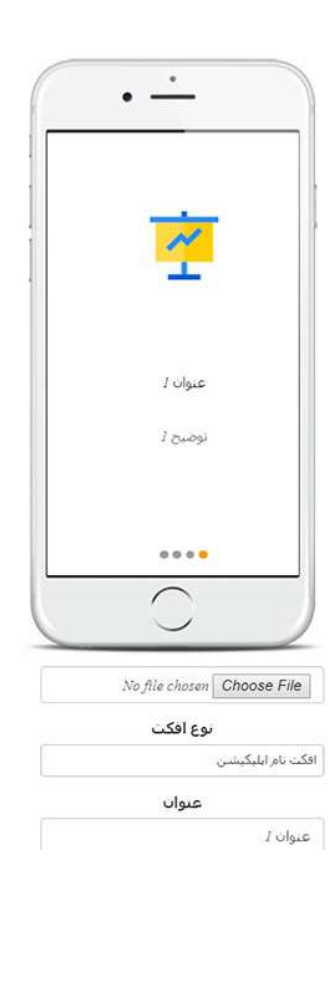

<sup>٥</sup>. مدیریت صفحات : در این بخش مدیر نرم افزار قادر است صفحات وب سایت و اپلیکیشن را تولید، تنظیم و مدیریت نماید. برای این منظور قابلیت ساخت صفحه جدید، ویرایش، حذف، جستجو و تهیه گزارش از صفحات موجود در نظر گرفته شده است. در نرم افزار Bizup CMS هر صفحه باید یک نام منحصر به فرد داشته باشد. همچنین هر صفحه از طریق روش آدرس دهی زیر در دسترس مدیر و بازدیدکنندگان وب سایت است :

## نام صفحه/نام وب سایت شما.http://www

عموما این آدرس را در بخش لینکهای منوی وب سایت استفاده میکنید. البته امکان استفاده از لینک در هرجای دیگر نرم افزار یا حتی سایتهای دیگر وجود دارد.

۲. مدیریت منو : در نرم افزار Bizup CMS دو منوی وب سایت و موبایل (اپلیکیشن) وجود دارد. در این بخش میتوانید تنظیمات مربوط به این دو منو را انجام دهید.

| ایت                             | منوی وپ سا        |                   |
|---------------------------------|-------------------|-------------------|
| کپی آیتم ها و لینک ها برای اپ ا | آیتم ها و لینک ها | تنظيمات عمومى منو |
|                                 |                   |                   |
|                                 |                   |                   |
|                                 |                   |                   |
| يل                              | منوی موباب        |                   |

این تنظیمات عبارتند از:

- منوی وب سایت
- تنظیمات عمومی منو : به منظور تنظیم رنگ پس زمینه و رنگ فونت، همچنین نمایش یا عدم نمایش سبد خرید (در صورت فعال بودن یونیت فروشگاه) در منو میتوانید از این بخش استفاده نمایید.
- آیتمها و لینکها : به منظور ساخت، حذف یا ویرایش آیتمهای موجود در منو و همچنین لینکهای هر یک کاربرد دارد. ضمنا مدیر نرم افزار در این بخش میتواند برای هر آیتم منو وضعیت نمایش (با توجه به اینکه کاربر بازدید کننده در سایت وارد شده یا خیر)، اولویت، آیکون گرافیکی یا زیرشاخه تنظیم نماید.
- کپی آیتمها و لینکها برای اپ : به منظور سادگی کار مدیریت منو در دو نسخه مختلف اپلیکیشن و وب سایت به کمک این گزینه میتوانید کلیه آیتمها و لینکهای منو نسخه وب سایت را برای منو نسخه اپلیکیشن کپی کنید.
  - منوی موبایل
- تنظیمات عمومی منو : به منظور فعال یا غیرفعال کردن منوی اپلیکیشن موبایل، شیوه نمایش دکمه باز شدن منو (کلاسیک یا مدرن) و همچنین نمایش یا عدم نمایش سبد خرید (در صورت فعال بودن یونیت فروشگاه) در منو میتوانید از این بخش استفاده نمایید.

- آیتمها و لینکها : به منظور ساخت، حذف یا ویرایش آیتمهای موجود در منو و همچنین لینکهای هر یک کاربرد دارد. ضمنا مدیر نرم افزار در این بخش میتواند برای هر آیتم منو وضعیت نمایش (با توجه به اینکه کاربر بازدید کننده در سایت وارد شده یا خیر)، اولویت، آیکون گرافیکی یا زیرشاخه تنظیم نماید.
- کپی آیتمها و لینکها برای وب سایت : به منظور سادگی کار مدیریت منو در دو نسخه مختلف اپلیکیشن و وب سایت به کمک این گزینه میتوانید کلیه آیتمها و لینکهای منو نسخه اپلیکیشن را برای منو نسخه وب سایت کپی کنید.
- ۲. مدیریت تصاویر : در این بخش میتوانید تصاویر اصلی که در طراحی گرافیکی وب سایت و اپلیکیشن به کار رفته است را مدیریت کرده، تغییر داده یا حذف نمایید. تصاویری که در این بخش قابل مدیریت هستند عبارتند از:
  - آیکون نوار عنوان مرورگر
  - تصویر لوگو (وب سایت)
  - تصویر لوگو اپلیکیشن (درون اپلیکیشن)
  - تصویر لوگو روی صفحه iOS (ویژه نسخه pwa)
  - تصویر پس زمینه (مخصوص کلیه صفحات نرم افزار)
  - آیکون سبد خرید (که در دو نسخه روشن و تاریک ذخیره میشود)
- ۸. مدیریت فایل : به کمک این بخش مدیر Bizup CMS قادر است فایلهایی را از روی حافظه دستگاه خود (کامپیوتر، موبایل، تبلت و...) بر روی سرور آپلود نماید و یا فایلهایی که از قبل آپلود کرده را مشاهده و حذف نماید. همچنین در این بخش "آدرس کامل" فایل بر روی هاست در اختیار شما قرار می گیرد تا در صورت نیاز در یونیتها استفاده نمایید. از جمله این فایل ها می توان به mp3 ، mp4 ، cm ، pdf
- ۹. مدیریت رویدادها : در این بخش امکان ارسال رویداد (Notification) به دستگاه (عموما موبایل یا تبلت) کاربرانی که اپلیکیشن را نصب و حداقل یکبار اجرا کردهاند، فراهم شده است. توجه داشته باشید رویدادها پس از هربار ذخیره (رکورد جدید یا در حالت ویرایش) برای کاربرانی که به اینترنت وصل هستند بلافاصله و برای کاربرانی که بعدا به اینترنت متصل میشوند با تاخیر ارسال میشود. در صورتی که صفحه متناظر با صفحه انتخابی شما در پروژه وجود داشته باشد پس از کلیک روی رویداد کروی رویداد مورتی که صفحه متناظر با صفحه انتخابی شما در پروژه وجود داشته باشد پس از کلیک روی رویداد مورتی که صفحه هدایت میشود. صفحه پیش فرض، صفحه اصلی اپلیکیشن است. ممکن است این امکان برای برای برخی پروژهها فعال نباشد. در این صورت میتوانید با واحد فنی بیزآپ تماس حاصل میاند.

| Bizup |                                                                                                 | راهنمای نرم افزار مدیریت محتوای بیزآپ |
|-------|-------------------------------------------------------------------------------------------------|---------------------------------------|
|       | 21:07   Sat 16 February                                                                         |                                       |
|       | ۲۱۵۶ میں ایران کی<br>ازمایش رویداد<br>یہ این ایلیکیشن خوش آمدیدا<br>NOTIFICATION SETTINGS CLEAR |                                       |
|       |                                                                                                 |                                       |
|       |                                                                                                 |                                       |
|       | IS 7<br>9 Tehran                                                                                |                                       |
|       | optime 15.02 27.58 (5)                                                                          |                                       |
|       | Phone Chrome Samsung Social Camera<br>Phone Chrome Trancell                                     |                                       |

- ۱۰. مدیریت پیامها : بخش مدیریت پیامها به منظور تنظیمات پیامهایی است که برای زبانهای مختلف نرم افزار به بازدیدکنندگان نمایش داده میشود. برای زبان فارسی و انگلیسی این بخش به صورت پیش فرض تکمیل شده است. اما در صورتی که زبان جدیدی به نرم افزار خود اضافه کردید، ضروری است این بخش را تکمیل نمایید. به روز رسانی صفحه را پس از هر تغییر جهت نمایش محتوای جدید فراموش نکنید.
- ۱۱. مدیریت فونت : مدیریت فونت بخشی است که به مدیر نرم افزار اجازه میدهد فونتهای زیبا و اختصاصی را بر روی وب سایت و اپلیکیشن خود نصب نماید. فونتهای نصب شده قابل استفاده در یونیتهای متنی میباشند. همچنین در این بخش میتوانید فونت اصلی نرم افزار که بر روی دشبورد مدیریت، منوها و دیگر بخشها اثر میکند، تعیین نمایید. توجه کنید فونت پیش فرض مرورگر Tahoma و وب سایت Iransans است و نصب هر فونت باعث کمی تاخیر در لود وب سایت میشود. بنابراین توصیه میشود. بنابراین تا حد امکان تنها یک فونت مورد نظر خود را در این بخش در حالت نصب نگهدارید.
- ۱۲. مدیریت استانها : امکان تعریف و مدیریت استانها با قابلیت تنظیم نام استان جهت استفاده در سایر بخشهای نرم افزار Bizup CMS (مانند آدرس کاربران) در این بخش قرار گرفته است. توصیه میشود استانهایی که مخاطبینی در آن خواهید داشت در این بخش تعریف نمایید. در Bizup CMS به صورت پیش فرض کلیه استانهای ایران در این قسمت وجود دارند.

۱۳. مدیریت زبان : بخش مدیریت زبان به مدیر Bizup CMS این امکان را میدهد علاوه بر زبان پیش فرض وب سایت (معمولا فارسی) زبانهای دیگری را حذف یا اضافه نماید. دقت کنید بسیار مهم است پس از ساخت یک زبان جدید، در بخش "مدیریت پیامها" پیامهای مرتبط با بخشهای مختلف نرم افزار را تکمیل نمایید.

# ۲. مدیریت محتوا

بخش مدیریت محتوا به مدیر Bizup CMS امکان مدیریت اطلاعات صفحات وب سایت و اپلیکیشن را میدهد. جلوتر توضیح خواهیم داد که این اطلاعات چگونه در قالب یونیتها قابل نمایش در صفحات میباشند (تعرفه مورد استفاده Bizup CMS و فعال بودن یونیت برای نمایش هر یک از موارد در دشبورد مدیریت شما تاثیر دارد). در اینجا به توضیح هر یک از موارد مدیریت محتوا خواهیم پرداخت.

- ۱. فروشگاه :
- محصولات فروشگاه : در این بخش امکان تعریف و مدیریت محصولات فروشگاه وجود دارد.
  پس از تعریف یک محصول میتوان از طریق یونیت فروشگاه در وب سایت و اپلیکیشن موبایل محصول را در اختیار کاربران قرار داد. از جمله مهمترین تنظیمات محصولات فروشگاهی میتوان به موارد زیر اشاره کرد :
  - نام، قيمت و درصد تخفيف كالا
- امکان مشاهده تعداد بازدید و تعداد سفارش (که به صورت اتوماتیک توسط Bizup
  CMS و براساس عملکرد کاربران فروشگاه تنظیم و به روز رسانی می شود)
- تعیین تعداد موجودی انبار کالا و تنظیم امکان یا عدم امکان ثبت سفارش برای کالایی که
  در انبار موجودی ندارد.
  - تنظیم سال انتشار کالا
- تعیین برند محصول که علاوه بر ایجاد نظم در دسته بندی محصولات بر اساس یک برند خاص، سهولت دسترسی به آنها را برای کاربران فراهم میکند.
  - تعیین نوع گارانتی و مدت گارانتی کالا
- رده اصلی و رده های جانبی فروشگاه که علاوه بر ایجاد نظم در دسته بندی محصولات، سهولت دسترسی به آنها را برای کاربر فراهم میکند.
  - تنظیم اولویت جهت ترتیب نمایش محصولات در بخشهای مختلف نرم افزار
    - تعیین رنگبندی کالا
- فیلدهای توضیحی از قبیل نقد و بررسی و راهنمای خرید که در صفحه اختصاصی هر محصول در اختیار کاربران اپلیکیشن یا وب سایت قرار میگیرد. همچنین در این بخش امکان ارسال یک فایل PDF به همراه هر کالا وجود دارد که میتواند کاتالوگ اصلی، راهنمای استفاده کالا و... باشد.
- فیلدهای چند رسانهای که برای نمایش کالا به کار میروند و شامل یک فیلم و تا حداکثر
  ۱۰ عکس میشوند.

- گزینههای ویژه که شامل موارد خدماتی مهمی میباشد که برای هر کالا در نظر گرفته شده است. هر یک از این گزینهها در صفحه اختصاصی مربوط به محصول به همراه آیکون مرتبط نمایش داده میشود. در نظر داشته باشید کلیه این گزینهها به صورت پیش فرض فعال هستند. این گزینههای ویژه عبارتند از:
  - امکان تحویل اکسپرس
  - ۲٤ ساعته، ۷ روز هفته
  - امکان پرداخت در محل
  - هفت روز ضمانت بازگشت
    - ضمانت اصل بودن کالا
- محصولات پیشنهادی که شامل ۱۰ کالای انتخابی مدیر (یا فروشنده) میشود و به عنوان کالاهای مکمل در صفحه هر محصول به کاربران نمایش داده خواهد شد. در نظر داشته باشید در صفحه هر کالا یک بخش محصولات مرتبط وجود دارد که نرم افزار به صورت هوشمند و خودکار، کالاهایی که از لحاظ نام با یکدیگر تشابه دارند را پیشنهاد میدهد. بنابراین بهتر است قبل استفاده از این محصولات پیشنهادی (دستی)، محصولات مرتبط (خودکار) را کنترل نمایید تا از درج یک کالای تکراری در هردوی این بخشها پرهیز شود.

نکته بسیار مهم – اعطای مجوز فروشندگی به سایر کاربران

با ایجاد مجوز "مدیریت محصولات فروشگاه" برای یک گروه یا کاربر، کاربران آن گروه یا کاربر تعیین شده میتواند به عنوان یک فروشنده محصولات مورد نظر خود را در سایت ارسال نماید. همچنین در صورت سفارش محصول توسط سایر کاربران وب سایت یا اپلیکیشن، درج کننده محصول در پنل خود و در قسمت "سفارش های من" اطلاعات سفارشات محصول خود را در دسترس دارد.

- ردههای فروشگاه : تعیین انواع دسته بندیهای فروشگاهی که محصولات بر اساس آنها طبقه بندی خواهند شد. این ردهها در مدیریت محصولات و نحوه دسترسی کاربران به کالاها نقش تاثیرگذاری دارند.
- فیلدهای سفارشی : امکان تعریف فیلدهای اختصاصی برای ردههای فروشگاه در این بخش امکان پذیر است. این فیلدها شامل فیلدهایی میشود که مورد نیاز رده خاصی از فروشگاه شما میباشد اما به صورت پیش فرض در لیست فیلدهای سیستمی Bizup CMS نیست. به عنوان مثال فیلدهای قیمت و رنگبندی به صورت سیستمی تعریف شده است. اما اگر شما قصد فروش گوشی موبایل داشته باشید در این بخش میتوانید فیلد سایز صفحه نمایش یا میزان حافظه را نیز تعریف نمایید. پس از تعریف این فیلدهای اطلاعاتی و یکبار ورود به صفحه ویرایش یک کالا (که رده آن با رده فیلد سفارشی تعریف شده همخوانی داشته باشد) میتوانید اطلاعات آن را وارد نمایید.

- رنگهای محصولات : امکان تعریف و مدیریت کلیه رنگهایی که محصولات فروشگاه ممکن است از آنها استفاده نمایند، در این بخش صورت می پذیرد. کاربران فروشگاه می توانند براساس این رنگها محصولات مورد نظر خود را فیلتر کرده یا رنگ خاصی از یک کالا را سفارش دهند.
- شرکتهای گارانتی : امکان تعریف و مدیریت کلیه شرکتهای گارانتی که محصولات فروشگاه ممکن است از آنها استفاده نمایند.
- برندهای فروشگاه : امکان تعریف و مدیریت کلیه برندهایی که محصولات فروشگاه ممکن
  است از آنها استفاده نمایند.
- تغییر انبوه قیمتها : در شرایطی که صدها یا هزاران کالای یک فروشگاه اینترنتی نیاز به تغییر قیمت داشته باشند، تغییر دستی و تک تک آنها فرآیند دشوار و خطاپذیر است. به خصوص اگر تغییر قیمت به صورت متناوب و دربازه زمانی کوتاه رخ دهد. برای حل این مشکل Bizup CMS راهکار تغییر انبوه قیمتها را تدارک دیده است. در این بخش مدیر نرم افزار میتواند قیمت کالاها را که دارای یکی از ۳ شرط زیر باشند، کاهش یا افزایش داده و یا تنظیم کند :
  - محصولاتی که در نامشان عبارت خاصی است.
    - محصولاتی که قیمت خاصی دارند.
- تراکنشها : آرشیو کلیه تراکنشهای مربوط به سفارش مشتریان از محصولات فروشگاه در این بخش در اختیار مدیر نرم افزار قرار میگیرد. اطلاعات هر تراکنش شامل کد تراکنش، نام کاربری خریدار، نوع، تاریخ، زمان، جمع کل فاکتور، وضعیت سفارش (تکمیل سفارش، تایید حسابداری، ارسال شد و تحویل شد) میشود.
- کد تخفیف : کد تخفیف یک بخش برای ارائه تخفیف بر روی هزینه یک سفارش بر اساس درصد است که بر روی محصولات فروشگاهی یا خدمات در هنگام پرداخت یا ثبت سفارش اثر میکند. مدیر نرم افزار میتواند به تعداد دلخواه کد تخفیف تعریف نموده و کد آن را در اختیار کاربران هدف قرار دهد.
- کارت هدیه : کارت هدیه یک بخش برای ارائه تخفیف بر روی هزینه یک سفارش بر اساس مبلغ است که بر روی محصولات فروشگاهی یا خدمات در هنگام پرداخت یا ثبت سفارش اثر میکند. مدیر نرم افزار میتواند به تعداد دلخواه کارت هدیه تعریف نموده و کد آن را در اختیار کاربران هدف قرار دهد.
- سایر تنظیمات فروشگاه : تنظیمات عمومی و سراسری فروشگاه در این بخش انجام میشود.
  این تنظیمات عبارتند از:
- هزینه پست (این مبلغ به سفارش کاربران در مرحله ثبت نهایی سفارشات فروشگاه افزوده میشود)
- ارسال رایگان برای سفارش مساوی یا بیشتر (که در صورت بالاتر بودن جمع کل سفارش مشتری از این مبلغ، هزینه پست نادیده گرفته میشود)
  - امکان پرداخت آنلاین (از طریق درگاه پرداخت بانکی)
    - امکان ارسال با پست (تعیین توسط مشتری)

- امکان تعیین زمان تحویل (توسط مشتری)
- امکان تعیین تمایل به دریافت فاکتور (توسط مشتری)
- باز کردن سبد خرید پس از کلیک روی دکمه خرید (سبد خرید در حالت معمول از طریق آیکون درون منو در دسترس است. در صورت فعال بودن این گزینه پس از کلیک روی دکمه خرید هر کالا، سبد خرید نیز نمایش داده می شود)
- فیلترهای فروشگاه (به منظور امکان فیلتر کردن محصولات نمایشی در یونیت فروشگاه که شامل تاریخ انتشار، برند، رنگ و فیلدهای سفارشی میشود)
- تنظیمات نماد اعتماد الکترونیک (جهت فعال سازی نماد اعتماد الکترونیک نیاز است کد مرتبط را در این بخش کپی نمایید)
- تنظیمات درگاه پرداخت بانک ملت (جهت تنظیم اطلاعات مرتبط با فعال سازی درگاه پرداخت بانک ملت و لوگو نمایشی)
  - ۲. رسانه اجتماعی
- رسانه اجتماعی : امکان تعریف و مدیریت انواع چند رسانه ای شامل فیلم یا عکس با قابلیت دسته بندی (رده) و درج توضیحات جهت نمایش در یونیت رسانه اجتماعی اپلیکیشن یا وب سایت در این بخش قرار گرفته است.
- رده های رسانه اجتماعی : قابلیت دسته بندی رکوردهای رسانه اجتماعی در این بخش ممکن میباشد.
  - ۳. دانلود
- دانلود : امکان تعریف و مدیریت رکوردهای دانلود با قابلیت دسته بندی (رده)، تعیین عنوان، توضیح، فایل دانلود، آیکون دانلود و تصاویر مرتبط جهت نمایش در یونیت دانلود اپلیکیشن یا وب سایت در این بخش قرار گرفته است.
  - رده های دانلود : قابلیت دسته بندی رکوردهای دانلود در این بخش ممکن میباشد.
    - ٤. كتابخانه
- کتابخانه : امکان تعریف و مدیریت رکوردهای کتابخانه با قابلیت دسته بندی (رده) و درج توضیحات جهت نمایش در یونیت کتابخانه اپلیکیشن یا وب سایت در این بخش قرار گرفته است. در این بخش شما می توانید فایل PDF و ٤ صفحه از کتاب را به عنوان پیش نمایش تنظیم نمایید.
  - رده های کتابخانه : قابلیت دسته بندی رکوردهای کتابخانه در این بخش ممکن میباشد.

- ه. اخبار
- اخبار : امکان تعریف و مدیریت رکوردهای خبری با قابلیت دسته بندی (رده) و درج عنوان، مقدمه، متن خبر، نام و لینک منبع جهت نمایش در اپلیکیشن یا یونیت اخبار وب سایت در این بخش قرار گرفته است. همچنین زمان درج خبر، به روز رسانی خبر و تعداد بازدید به صورت اتوماتیک توسط سیستم تنظیم میشوند. در این بخش میتوان اخبار مهم جهت نمایش در بخش اتوماتیک توسط سیستم تنظیم میشوند. در این بخش میتوان اخبار مهم جهت نمایش در بخش اتوماتیک توسط سیستم نامیم در این درج خبر، به روز رسانی خبر و تعداد بازدید به صورت اتوماتیک توسط سیستم تنظیم میشوند. در این بخش میتوان اخبار مهم جهت نمایش در بخش اخبار مهم ایلیکیشن (در صورت وجود در پروژه شما) را مشخص نمود. شایان ذکر است تنها اخباری در اختیار کاربران اپلیکیشن یا وب سایت قرار میگیرد که تایید شده باشند. نهایتا میتوان به هر خبر یک فایل ضمیمه کرد و به کمک تگها ارتباط مفهومی بین اخبار ایجاد نمود.
  - ، رده های اخبار : قابلیت دسته بندی رکوردهای اخبار در این بخش ممکن میباشد.
- نظرات اخبار : در این بخش لیست کامل نظراتی که بر روی اخبار درج شدهاند نمایش داده شده و قابل مدیریت توسط مدیر میباشد.

٦. ویکی

- فایل های ویکی : امکان تعریف و مدیریت رکوردهای ویکی با قابلیت دسته بندی (رده) و درج عنوان، مختصر و مفید، مقدمه، زیر عنوان و توضیح ۱ تا ۳، مکان جغرافیای و منابع اطلاعاتی جهت نمایش در یونیت ویکی اپلیکیشن یا وب سایت در این بخش قرار گرفته است.
  - و رده های ویکی : قابلیت دسته بندی رکوردهای ویکی در این بخش ممکن میباشد.

۷. آگهی

- آگهی ها : امکان تعریف و مدیریت آگهی با قابلیت دسته بندی (رده)، تنظیم نام کاربر، استان و شهر محل آگهی، شماره موبایل آگهی، عنوان، توضیحات و عکسهای آگهی جهت نمایش در یونیت آگهی اپلیکیشن یا وب سایت در این بخش قرار گرفته است.
  - دسته بندی آگهی ها : قابلیت دسته بندی رکوردهای آگهیها در این بخش ممکن میباشد.

۷. مدیریت کاربرها

در این بخش مدیر Bizup CMS قادر است تنظیمات و اطلاعات کاربران و اعضای اپلیکیشن و وب سایت را انجام دهد. قابلیتهای این بخش عبارتند از:

- ۱. مدیریت کاربرها : در این بخش قابلیت ساخت کاربر جدید، ویرایش، حذف، جستجو و تهیه گزارش از اعضای موجود در نظر گرفته شده است. از جمله مهمترین فیلدهای اطلاعاتی یک کاربر که در این بخش قابل مدیریت است میتوان به عکس، نام کاربری، رمز، تاریخ ساخت کاربری، زمان آخرین ورود، کدفعالسازی جهت ورود به اپلیکیشن یا وب سایت، گروههای کاربری، اطلاعات تماس و... اشاره کرد.
- ۲. مدیریت اعضای گروه : در این بخش پس از ورود به قسمت ویرایش اطلاعات یک کاربر، لیست گروههایی که کاربر در آنها عضو میباشد را مشاهده مینمایید. همچنین در این بخش میتوانید گروههایی را به یک کاربر اضافه یا حذف کنید. برای سادگی کار کادر جستجویی در نظر گرفته شده تا در صورت تمایل نام خاصی را جستجو کرده و آن را به کاربر اضافه نمایید.

- ۳. مدیریت آدرس کاربرها
- ۴. مدیریت درخواست کاربرها

# ٨. مجوزها

مدیر Bizup CMS میتواند در این بخش گروههای کاربری و سطوح دسترسی این گروهها و کاربران را به هر بخش تعیین کند:

Bizup

- ۰. مدیریت گروهها : در این بخش قابلیت ساخت گروه کاربری جدید، ویرایش، حذف، جستجو و تهیه گزارش از گروههای موجود در نظر گرفته شده است.
- ۲. مدیریت دسترسیها : در این بخش بر اساس جستجو میتوانید به گروه یا کاربر مورد نظر خود دسترسی داشته باشید. پس از جستجو با کلیک بر روی " (مشاهده دسترسی ها)" میتوانید لیست دسترسیهای آن گروه یا کاربر را مشاهده کنید. سپس دسترسی مورد نظر خود را از آن گروه یا کاربر گرفته یا به آن اضافه نمایید. در این بخش مهم است دو نکته زیر را در نظر داشته باشید :
- جهت ایجاد دسترسی کافی است کاربر یا حداقل یکی از گروههایی که کاربر در آن عضو است، دسترسی مورد نظر را داشته باشد.
- افزودن دسترسی به یونیت یا صفحات از بخش مدیریت دسترسیهای همان صفحه یا یونیت
  امکان پذیر است.

# ۹. مدیریت آدرس

در این بخش امکان مدیریت آدرس کاربران برای مدیر نرم افزار فراهم شده است. این آدرس به منظور دسترسی به کاربران به خصوص در بخش ارسال سفارشات فروشگاه اهمیت دارد.

# ۱۰. گزارشهای سیستم

این بخش Bizup CMS امکان ایجاد گزارشهای مدیریتی را فراهم میکند. این گزارشها عبارتند از:

- آمار بازدید : در این قسمت مدیر نرم افزار میتواند گزارشی از تعداد بازدید کاربران، تعداد بازدید صفحات، نرم افزار سیستم عامل و مرورگر بازدید کننده را به تفکیک سال، ماه و روز مشاهده نماید.
- گزارش فروشگاه : برای دریافت لیست جزئیات (شامل تعداد و جمع کل مبلغ) کلیه سفارشهای فروشگاه یا کلیه سفارشهای مرتبط با یک کالای خاص فروشگاه میتوانید از این بخش استفاده نمایید. در اینجا مدیر میتواند سفارشها را بر اساس زمان یا وضعیت سفارش (تحویل شد، ارسال شد، تایید حسابداری و تکمیل سفارش) فیلتر کند.

- گزارش سئو : در این بخش یک گزارش درباره وضعیت سئو نرم افزار در اختیار مدیر قرار می گیرد. به صورت کلی یک گزارش خلاصه از وضعیت کلی نرم افزار و سپس وضعیت هر صفحه به تفکیک در این قسمت ذکر شده است. بهتر است تنظیمات نرم افزار به شکلی انجام شود که کلیه اطلاعات این گزارش از نارنجی یا قرمز به سبز تغییر رنگ دهد. از مهمترین نکات در این مورد میتوان به تنظیم کلمات کلیدی و توضیحات برای کل وب سایت و تک تک صفحات، وجود متن کافی برای هر صفحه و ایجاد لینکهای کافی بین صفحات اشاره کرد.
- رویدادهای کاربران : این بخش گزارش ورود و خروج کاربران وب سایت و اپلیکیشن را به صورت خودکار ثبت کرده و به مدیر نرم افزار نمایش میدهد. این گزارش شامل تاریخ و زمان ورود یا خروج، نام کاربری، نرم افزار سیستم عامل و مرورگر کاربر است. همچنین به لحاظ امنیتی نام کاربری مدیر (admin) با رنگ قرمز نمایش داده میشود.
- مکان کاربران روی نقشه : در این بخش مدیر نرم افزار میتواند آخرین مکان کاربر مورد نظر خود
  را (در صورت وجود در پایگاه داده Bizup CMS) مشاهده نماید. برای اینکار کافی است کد
  کاربری (قابل استخراج از جدول کاربران) را وارد کرده و روی دکمه نمایش کلیک کنید.

#### ۱۱. علاقه مندیها

علاقه مندیها بخشی است که هر کاربر (مدیر نرم افزار یا سایر کاربران) میتوانند در آن به مطالب از پیش نشان شده (مثلا یک محصول فروشگاه) دسترسی یابند. در این بخش خلاصهای از اطلاعات آن مطلب ذکر میشود و درنهایت کاربر با کلیک روی آن میتواند وارد صفحه مربوطه شود.

#### ۱۲. تنظیمات سرور

- اطلاعات هاست : به کمک این بخش میتوانید اطلاعات هاست خود را دریافت کنید. این اطلاعات برای مدیریت منابع و استفادههای جانبی از اپلیکیشن و وب سایت میتواند مفید باشد.
  - دامین : نام وب سایتی که هاست برای آن فعال است مانند Bizup.ir
- آدرس آی پی : آدرس IP یک آدرس اینترنتی سرور (هاست) نرم افزار شما است. این آدرس
  کاربردهای متنوعی دارد. به عنوان مثال در ثبت درگاه پرداخت آنلاین به آن نیاز دارید.
- نام بسته هاست نرم افزار Bizup CMS : در این بخش نام بسته هاست تهیه شده برای وب سایت شما ذکر می شود. برای دریافت جزئیات و اطلاعات بیشتر بسته خود به وب سایت بیزآپ مراجعه نمایید.
- فضای هاست : هاست شما یک فضای مشخص برای انواع فایلها، ایمیلها و سایر اطلاعات در اختیارتان قرار میدهد که در این بخش میتوانید میزان مجاز و میزان استفاده شده فضا را مشاهده نمایید.
- پهنای باند ماهانه : کلیه فرآیندهای دانلود و آپلود اطلاعات بر روی هاست نیز محدود است.
  در این بخش میتوانید میزان مجاز و میزان استفاده شده پهنای باند را مشاهده نمایید.
- تنظیم تاریخ/ساعت سرور : در این بخش مدیر نرم افزار میتواند تاریخ و ساعتی که در سایر بخشهای نرم افزار به کار میرود، تنظیم نماید.

## ۱۳. پشتیبان گیری و ترمیم

- ۱. تهیه و دانلود نسخه پشتیبان : انتخاب این گزینه یک نسخه پشتیبان از پایگاه داده، عکس ها، فایل های صوتی، فایل های ویدیویی و سایر فایل ها تهیه و آن را بر روی کامپیوتر مدیر سیستم دانلود می کند. توصیه می شود از این گزینه بسته به بازه تغییرات اطلاعات اپلیکیشن و وب سایت خود به صورت روزانه یا حداکثر هفتگی استفاده شود. بهتر است نسخه های دانلود شده در یک DVD یا هارد اکسترنال مناسب ذخیره سازی و در محل مناسب نگهداری گردد.
- ۲. حذف نسخه های پشتیبان پیشین : با انتخاب این گزینه کلیه نسخه های پشتیبان تهیه شده از روی سرور حذف می گردد. توجه کنید سیستم حذف به این علت اتوماتیک نیست که زمان دانلود فایل پشتیبان توسط مدیر سیستم یک زمان قطعی ندارد. بنابراین توصیه میشود بلافاصله پس از تکمیل دانلود نسخه پشتیبان، مدیر Bizup CMS از این گزینه استفاده نماید.
- ۳. ترمیم با کمک نسخه پشتیبان : در صورت تمایل به ترمیم (Restore) به یک نسخه پشتیبان قدیمی که پیشتر آن را دانلود کرده اید می توانید از این گزینه استفاده کنید. توصیه میشود از این گزینه با هماهنگی مسئول فنی بیزآپ استفاده نمایید.

#### ١٤. خروج

در صورت انتخاب این گزینه کاربر از حساب کاربری خود خارج خواهد شد.

## Bizup CMS vX.x . 10

این گزینه یک لینک به وب سایت تولید کننده نرم افزار یعنی Bizup.ir میباشد. همچنین در قسمت X.x نسخه نرم افزار خود را مشاهده میکنید. عدد این نسخه کاربردهایی از قبیل نیاز به آپدیت نرم افزار یا دانلود راهنمای متناسب با دشبورد مدیریت دارد.

# یونیت های Bizup CMS

همانطور که پیشتر توضیح داده شد، یونیتها اجزای مختلفی هستند که جهت نمایش محتوای اپلیکیشن و وب سایت میتوانید از آنها استفاده نمایید. در نرم افزار Bizup CMS میتوانید تعداد نامحدود صفحه ایجاد کرده و به هر صفحه تعداد نامحدود یونیت اضافه کنید. برای این منظور وارد هر یک از صفحات وب سایت خود شده و در قسمت پایینی صفحه بر روی دکمه زیر کلیک نمایید :

حال در لیست نمایش درآمده با کلیک بر آیکون یونیت دلخواه خود میتوانید آن را به صفحه اضافه کنید. همچنین برای حذف یک یونیت کافی است بر روی x کنار جعبه آن کلیک کنید تا از روی صفحه حذف شود. در نهایت برای ذخیره شدن تغییرات خود بر روی دکمه ذخیره کلیک نمایید :

نمایی از لیست کلیه یونیتهای Bizup CMS و عملگرها را در تصویر زیر مشاهده مینمایید :

در بخشهای بعدی هر یک از این یونیتها را مورد بررسی قرار خواهیم داد.

# کپی کردن یونیت

یونیتهایی که از لحاظ محتوایی و تعریف ممکن است در صفحات مختلف به صورت تکراری کاربرد داشته باشند، در نرم افزار Bizup CMS قابل کپی و چسباندن هستند. برای کپی کردن این یونیت ها نیاز است ۲ مرحله را انجام دهید:

٣٢

| فالمار وب سايت | <b>ا</b> سلایدشو | ===                   | فروشگاه              | اليوم ويدنو   | البوم صوتی     | البوم عکس | جعبه متنی | رچسب متنی       | دكمه        |
|----------------|------------------|-----------------------|----------------------|---------------|----------------|-----------|-----------|-----------------|-------------|
| ویکی           | 🗶                | <b>4</b>              | ورود/ثبت نام/پروفایل | نظرسنجى       | التار الوماتيک | <b>ا</b>  | نظرات     | جعبه لینک ستونی | جعبه لینک   |
|                |                  | الی<br>نمودار میله ای |                      | رسانه احتماعه | ()<br>()       | 0.0       | افكت شناه | المحالية        | درصد بیشرفت |
|                |                  |                       | -                    | ۲             | 6              | 6         | (         |                 |             |

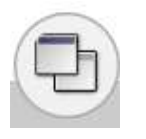

۰. بر روی دکمه کپی 🌃 در گوشه بالا سمت راست یونیت کلیک کنید.

۲. در صفحه مقصد (میتواند صفحه فعلی یونیت هم باشد) بر روی دکمه "چسباندن یونیت" کلیک نمایید :

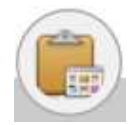

## مديريت يونيت

هر یک از یونیت ها در نرم افزار Bizup CMS تنظیمات اختصاصی خود را دارند. برای این منظور پس از قراردادن یونیت مورد نظر در صفحه کافی است رو آیکون چرخ دنده در گوشه بالا سمت راست یونیت کلیک کنید.

、自ら

لیست یونیت های نرم افزار Bizup CMS عبارتند از :

## ۱. یونیت دکمه

دکمه یک یونیت ساده و مفید برای ایجاد یک دکمه با عنوان و لینک دلخواه است. عنوان متنی است که نمایش داده میشود و لینک آدرس اینترنتی صفحهای دیگر در وب سایت شما یا هر صفحه دیگری در سایر وب سایتها میباشد.

## ۲. یونیت برچسب متنی

برچسب متنی یک یونیت ساده جهت نمایش یک متن بر روی صفحات وب سایت است. این یونیت از لحاظ تنظیمات مشابه دکمه بوده و قابلیت مدیریت عنوان و لینک را دارد.

## ۳. یونیت جعبه متنی

جعبه متنی یک کادر است که میتوانید در آن عنوان، مقدمه و متن اصلی دلخواه خود را قرار دهید. این متن اصلی میتواند به کمک ویرایشگر متن تنظیم گردد. پس از افزودن این یونیت به صفحه در بخش مدیریت آن میتوانید محتوای آن را تغییر دهید.

٤. يونيت آلبوم عكس

آلبوم عکس به مجموعهای از عکسها گویند. پس از افزودن این یونیت به صفحه در بخش مدیریت آن میتوانید عکسهایی به آن اضافه نمایید و یا نحوه نمایش آنها را تغییر دهید. همچنین عکسها در یک آلبوم میتوانند در ٤ حالت مختلف معمولی، نواری، ساده زیرهم و آلبوم کاغذی نمایش داده شود. برای تنظیم این حالات میتوانید از تب "نوع آلبوم عکس" استفاده نمایید.

## یونیت آلبوم صوتی

آلبوم صوتی به مجموعهای از فایلهای صوتی گویند. پس از افزودن این یونیت به صفحه در بخش مدیریت آن میتوانید پخش فایلهای صوتی از میان فایلهای هاست خود یا فایلهای موجود بر روی هاست دیگر وب سایتها را فعال کنید.

# ۲. یونیت آلبوم ویدئو

آلبوم ویدئو به مجموعهای از فایلهای ویدئو گویند. پس از افزودن این یونیت به صفحه در بخش مدیریت آن میتوانید پخش فایلهای ویدئو از میان فایلهای هاست خود یا فایلهای موجود بر روی هاست دیگر وب سایتها را فعال کنید.

#### ۷. یونیت فروشگاه

یونیت فروشگاه به مدیر Bizup CMS دسترسی ایجاد یک فروشگاه مجازی میدهد. در این فروشگاه مدیر قادر است یکی از وضعیتهای زیر را برای نمایش یونیت تنظیم کند :

- نمایش ردههای اصلی فروشگاه
  - نمایش برندهای فروشگاه
- نمایش آخرین محصولات بازدید شده کاربر
- نمایش محصولات فروشگاه (از یک رده خاص)

نهایتا در بخش "تنظیمات ویژه نمایش محصولات" مدیر نرم افزار میتواند یک عنوان برای یونیت تعیین کرده یا نوع نمایش محصولات را از بین استاندارد یا نواری مشخص کند.

کاربران وب سایت یا اپلیکیشن میتوانند با مراجعه به هر فروشگاه محصولات مورد نیاز خود را خریداری کنند تا نرم افزار Bizup CMS به صورت خودکار برای آنها فاکتور صادر کرده و مدیر نرم افزار (یا کاربر فروشندهای که با مجوز مدیر، اقدام به ثبت کالا کرده است) را در جریان قرار دهد.

پس از صدور فاکتور کاربران میتوانند وضعیت کالای خود را در قسمت "سفارشهای فروشگاه" مشاهده نمایند. همچنین در این بخش مدیر نرم افزار میتواند فرآیند هر سفارش را در صفحه اصلی دشبورد و بخش "سفارش فروشگاه" مشاهده کرده و با کلیک بر روی "مشاهده جزئیات" مراحل زیر جلو ببرد:

- تکمیل سفارش (اتوماتیک در انتهای فرآیند خرید کاربر)
  - تاييد حسابدارى
    - ارسال شد
    - تحویل شد

#### . يونيت اسلايدر

اسلایدر یک یونیت مفید برای نمایش دسته ای از آیتمهای متناسب با یکدیگر است. به کمک این یونیت میتوانید تعداد نامحدود آیتم در فضای دلخواه خود ایجاد نمایید. هر آیتم میتواند دربرگیرنده یک عکس، عنوان، توضیح و یک لینک باشد.

۹. یونیت اسلایدشو

اسلایدشو یک یونیت تقریبا مشابه آلبوم عکس اما با قابلیتهای بیشتر است. در این یونیت علاوه بر امکان افزودن و مدیریت عکسها میتوانید مدت زمان تغییر اتوماتیک و نمایش آپشنهای مختلف نحوه تغییر عکس فعال را تنظیم کنید.

## ۱۰. یونیت خلاصه آمار وب سایت

این یونیت خلاصهای از وضعیت بازدید کاربران سایت است که با تشخیص مدیر Bizup CMS میتواند در هر یک از صفحات قرار گیرد.

## ۱۱. یونیت جعبه لینک

جعبه لینک به مجموعهای از لینکها گویند. پس از افزودن این یونیت به صفحه در بخش مدیریت آن میتوانید لینکهایی به آن اضافه نمایید. هر لینک دربرگیرنده رنگ پس زمینه، عنوان، توضیح، آدرس، اولویت و آیکون است.

## ۱۲. یونیت جعبه لینک ستونی

این یونیت شباهت بسیار زیادی به یونیت جعبه لینک دارد. تفاوت مهم اینجا قابلیت دسته بندی لینکها در ستونهای قابل تعریف توسط مدیر است. بنابراین با ورود به بخش مدیریت این یونیت ابتدا میتوانید ستونهای دلخواه و مورد نظر خود را تعریف نمایید. سپس در بخش "مدیریت آیتمها و لینکها" به هر ستون آیتمهای دلخواه را اضافه نمایید. هر آیتم دربرگیرنده رنگ پس زمینه، عنوان، توضیح، آدرس، اولویت و آیکون است.

#### ۱۳. یونیت نظرات

نظرات یا Comment یک یونیت مفید برای دریافت بازخورد از کابران نرم افزار است. مدیر میتواند این یونیت را بر اساس نیاز در هر صفحه قرار دهد تا کابران برای آن بخش نظر ارسال کنند. نظرات پس از تایید مدیر در آن یونیت نمایش داده خواهند شد. به منظور سهولت مدیریت این نظرات، هر نظری که توسط کاربران ارسال شود و هنوز توسط مدیر تایید یا حذف نشده باشد در صفحه اصلی دشبورد مدیریت و در بخش رویدادهای در انتظار مشخص میشود.

## ۱٤. يونيت اخبار

این یونیت جهت نمایش اخباری که پیشتر در بخش دشبورد مدیریت وارد شده است به کار میرود. برای استفاده از این یونیت کافیست ردههای دلخواه (پیشتر تعریف شده) اخبار را اضافه نمایید. همچنین مدیر میتواند رنگ پس زمینه کل بخش مرتبط با هر رده خبر و (در صورتی که بیش از یک رده تنظیم کنید) رنگ پس زمینه دکمه هایی به شکل تب برای هر یک در نظر گرفته میشود را مشخص نماید. در بخش "تنظیمات" این یونیت هم مدیر میتواند یک نام دلخواه برای کل یونیت تعیین کرده و مشخص کند عناوین خبری به شکل ثابت یا متحرک نمایش داده شوند.

Bizup

# ۱۰. یونیت اخبار اتوماتیک

این یونیت به شما کمک میکند اخبار را از منابع خبری (ایرنا، ایسنا یا جام جم) در وب سایت خود نمایش دهید. نرم افزار Bizup CMS هر ۱۰ دقیقه یکبار به صورت اتوماتیک این اخبار را به روز رسانی می*کند*.

همچنین در این بخش میتوانید متناسب با سایر بخشهای نرم افزار، حداکثر تعداد خبری که نمایش داده میشود، نوع خبر (از بین آخرین اخبار، اجتماعی، اقتصادی، سیاسی، فرهنگی و هنری، ورزشی)، نمایش یا عدم نمایش عکس و مقدمه خبر را تنظیم نمایید.

#### ۱۲. یونیت نظرسنجی

نظرسنجی یونیتی است که به کمک آن مدیر Bizup CMS میتواند یک یا مجموعهای از نظرسنجیها را در اختیار کاربران نرم افزار قرار دهد.

# ۱۷. یونیت ورود/ثبت نام/پروفایل

ورود/ثبت نام/پروفایل یونیتی است که به کمک آن امکان عضویت بازدیدکنندگان، ورود کاربران عضو شده و مشاهده و ویرایش پروفایل و اطلاعات کاربری اعضای نرم افزار امکان پذیر میشود. همچنین کاربرانی که رمز خود را فراموش کرده باشند از طریق این یونیت قادر به بازیابی رمز هستند.

در نظر داشته باشید یونیت ورود/ثبت نام/پروفایل بسته به تنظیمات مدیر می تواند در یکی از حالات زیر قرار داشته باشد :

- برای بازدیدکنندگان
- ورود اعضا
  - ثبت نام
- برای اعضای وارد شده
- پروفایل : دسترسی های این بخش عبارتند از، اطلاعات کاربری، دشبورد (در صورت مدیر بودن کاربر)، آمار کامل بازدید (درصورت مدیر بودن کاربر)، سبدخرید، سفارشهای فروشگاه و خروج

 فرم اطلاعات کاربری : در این بخش اعضا اطلاعات کاربری خود را مشاهده کرده و میتوانند آن ها را ویرایش کنند.

# ۱۸. یونیت تیکت

یونیت تیکت یک یونیت مفید برای بخش پشتیبانی نرم افزار میباشد. به کمک این یونیت کاربران عضو شده میتوانند مشکلات و پرسشهای خود را با مسئول بخشهای مختلف سازمان یا شرکت در میان قرار دهند.

این یونیت آرشیو مکاتبات اعضا و مدیر را ذخیره میکند تا کاربران به سادگی به پرسش و پاسخهای گذشته خود دسترسی داشته باشند.

تعیین وضعیت هر به صورت اتوماتیک در یکی از حالات زیر توسط برنامه انجام میشود:

- منتظر
- پاسخ داده شد
  - بسته شد

# ۱۹. یونیت نقشه گوگل

نقشه گوگل یک یونیت ساده و کاربردی است که عموما برای معرفی یک مکان مثل مکان دفتر یک شرکت در صفحه تماس با ما کاربرد دارد.

برای استفاده از این یونیت کافی است به کمک وب سایت نقشه گوگل (www.google.com/maps) آدرس اینترنتی embed را بدست آورده و در تنظیمات یونیت ذخیره کنید تا مختصات و مکان تعیین شده روی نقشه گوگل در وب سایت شما نمایش داده شود.

۲۰. یونیت ویکی

این یونیت جهت نمایش محتوای ویکی (دانشنامه) که پیشتر در بخش دشبورد مدیریت وارد شده است به کار میرود.

# ۲۱. یونیت درصد پیشرفت

یونیت درصد پیشرفت یک یونیت نمایشی با منطق ساده است. در این یونیت یک عنوان و یک عدد به عنوان درصد مشخص میکنید تا در هنگام لود صفحه به صورت متحرک این درصد و عنوان نمایش داده شود. کاربرد این یونیت می تواند در بیان آمارهای از پیش تحلیل شده باشد. مثلا به منظور ارائه درصد رضایت مخاطبین یک شرکت

#### ۲۲. یونیت افکت کاغذ

یونیت افکت کاغذ به منظور نمایش یک عکس و عنوان مرتبط با آن است که با ٤ افکت متنوع کاغذی نمایش داده میشود. همچنین در بخش تنظیمات این یونیت میتوانید لینکی را جهت مقصد کلیک کاربر تعیین نمایید.

## ۲۳. یونیت افکت شناور

یونیت افکت شناور به منظور نمایش یک عکس و عنوان مرتبط با آن است که با ه افکت متنوع شناور نمایش داده می شود. همچنین در بخش تنظیمات این یونیت می توانید لینکی را جهت مقصد کلیک کاربر تعیین نمایید.

#### ۲٤. یونیت کارت

این یونیت جهت نمایش عکسهای گرافیکی با افکتی مشابه کارت است که قابلیت تنظیم عنوان، مقدمه، توضیح، عنوان لینک و لینک را دارد. تغییر زیبا و ساده هر کارت برای وب سایت و صفحات لمسی موبایل بسیار مناسب است.

#### ۲۰. یونیت فریم

یونیت فریم یک یونیت ساده است و هدف آن نمایش یک صفحه دیگر اینترنتی (خواه از وب سایت فعلی خواه از یک وب سایت دیگر) در داخل صفحه فعلی است. برای این منظور در بخش تنظیمات یونیت تنها کافی است آدرس صفحه را مشخص نمایید.

#### ۲٦. یونیت رسانه اجتماعی

این یونیت جهت نمایش عکس و فیلم های رسانه اجتماعی که پیشتر در بخش دشبورد مدیریت وارد شده است به کار میرود. برای استفاده از این یونیت کافیست عنوان و رده رسانه اجتماعی مورد نظر خود را تنظیم نمایید.

#### ۲۷. یونیت کتابخانه

این یونیت جهت نمایش رکوردهای کتابخانه که پیشتر در بخش دشبورد مدیریت وارد شده است به کار میرود. برای استفاده از این یونیت کافیست عنوان و رده کتابخانه مورد نظر خود را تنظیم نمایید.

#### Bizup

#### ۲۸. یونیت نمودار میلهای

این یونیت جهت نمایش آمار در قالب نمودار کاربرد دارد. برای استفاده از این یونیت کافیست درابتدا عنوان، رنگ و اندازه نمودار را تعیین نمایید. سپس سطر، ستون و مقادیر عددی مورد نظر خود را برای هر خانه جدول وارد کنید تا نرم افزار نمودار آن را ایجاد کرده و در اختیار کاربران قرار دهد.

#### ۲۹. یونیت مدیریت پروژه

این یونیت جهت نمایش مشخصات و میزان پیشرفت یک پروژه از ابتدا تا انتها کاربرد دارد. برای استفاده از این یونیت کافیست درابتدا عنوان پروژه، تاریخ شروع، تعداد کل روز مورد نیاز و در انتها وضعیت پروژه از لحاظ کامل شدن را تعیین نمایید. سپس با تعریف مراحل مختلف مورد نیاز، پروژه را به قسمتهای کوچکتری تقسیم کنید. در انتها نیز با کلیک روی "ایجاد کار جدید"، کارهایی که باید در دل یک مرحله از پروژه انجام شود تعریف کرده و وضعیت آنها را مشخص کنید. هر کار میتواند عنوان، توضیحات، تاریخ شروع، تعداد روز مورد نیاز، وضعیت کامل شدن، لیست کاربران انجام دهنده آن کار (که قبلا در بخش کاربران تعریف شدهاند) و اولویت (جهت ترتیب نمایش) داشته باشد.

#### ۳۰. یونیت دانلود

این یونیت جهت نمایش رکوردهای دانلود که پیشتر در بخش دشبورد مدیریت وارد شده است به کار میرود. برای استفاده از این یونیت کافیست عنوان و رده دانلود مورد نظر خود را تنظیم نمایید.

#### ۳۱. یونیت فرم

نرم افزار Bizup CMS یک نرم افزار فرم ساز ساده و در عین حال قدرتمند را در اختیار مدیر نرم افزار قرار میدهد. به کمک یونیت فرم مدیر میتواند ابتدا فرم اطلاعاتی مورد نظر خود را با فیلدهای سفارشی مورد نیازش تعریف و طراحی کرده، سپس کاربران آن را تکمیل نمایند. در انتها اطلاعات فرمهای تکمیل شده در بخش مدیریت هر یونیت در اختیار مدیر سایت قرار میگیرد. همچنین در صورت تنظیم مدیر Bizup CMS در دشبورد مدیریت، امکان ارسال یک نسخه از هر فرم پر شده توسط کاربران برای یک ایمیل خاص نیز وجود دارد. انواع فیلدهای اطلاعاتی قابل در تعریف در یک فرم عبارتند از :

- متنی، مانند نام و نام خانوادگی
  - متنى طولانى، مانند آدرس
- انتخابی، مانند "صحت اطلاعات تکمیل شده مورد تایید است"
- عددی، که فقط مقادیر عددی در این فیلد اطلاعاتی توسط کاربران قابل ورود است.
- ایمیل، که فقط یک مقدار با فرمت آدرس ایمیل در این فیلد اطلاعاتی توسط کاربران قابل ورود
  است.
  - لیست انتخابی، مانند جنسیت که از بین زن و مرد قابل انتخاب است.
    - عکس

- فايل
- کد ملی، که فقط یک مقدار با فرمت کد ملی در این فیلد اطلاعاتی توسط کاربران قابل ورود است.
- تاریخ، که فقط یک مقدار با فرمت تاریخ در این فیلد اطلاعاتی توسط کاربران قابل ورود است.
- توضیحات (متن ثابت)، که این فیلد اطلاعاتی صرفا جنبه توضیحی و راهنما داشته و توسط
  کاربر قابل تغییر نیست.

همچنین مدیر نرم افزار میتواند برای هر فیلد اطلاعاتی یک نام، توضیح تکمیلی، نوع فیلد (که پیشتر توضیح داده شد)، اولویت جهت نحوه نمایش ترتیب فیلدها و اجازه خالی بودن یا اجباری بودن پر کردن فیلد را تعیین نماید. یونیت فرم قابلیت تعریف موارد نامحدود جدید یا ویرایش فیلدهای ایجاد شده قبلی را به مدیر میدهد. در بخشی مجزا هم "اطلاعات ثبت شده" کاربران در فرم قابل دسترس میباشد که امکان Export یکجا در فایل اکسل فراهم شده است. در انتها نیز تنظیمات کلی فرم به شرح زیر ذکر شده است :

- تعداد ستون، جهت نمایش فیلدهای اطلاعاتی در یک یا چندین ستون
- محدودیت حجم عکس و فایل، برای محدود سازی حجم فایلهایی که کاربران به سرور ارسال
  خواهند کرد، جهت بهینه سازی فضای سرور
- محدودیت زمانی فرم، جهت مشخص سازی حداکثر تاریخی که کاربران میتوانند فرم را تکمیل نمایند.
- محدودیت تعداد فرم، جهت مشخص سازی حداکثر تعداد دفعاتی که کاربران میتوانند فرم را تکمیل نمایند.

۳۲. یونیت تعرفه

این یونیت جهت نمایش انواع تعرفه در قالب یک جدول گرافیکی منحصر به فرد کاربرد دارد. طراحی این جدول به شکلی است که مناسب نمایش محتوایی با حداکثر پنج ستون میباشد. هر ستون میتواند شامل عنوان، مشخصات (توضیحات)، قیمت، عنوان و لینک دکمه باشد. همچنین امکان تنظیم یک عنوان کلی برای این یونیت وجود دارد.

| وب سایت آموزشی                     | وب سایت مشابه اسنپ   | وب سایت مشابه دیوار  | وب سایت خدماتی       | ب سایت فروشگاهی      |  |
|------------------------------------|----------------------|----------------------|----------------------|----------------------|--|
| طراحی حرفه ای                      | طراحی حرفه ای        | طراحی حرفه ای        | طراحی حرفه ای        | طراحی حرفه ای        |  |
| پنل مدیریتی حرف <mark>ه ا</mark> ی | پنل مدیریتی حرفه ای  | پنل مدیریتی حرفه ای  | پنل مدیریتی حرفه ای  | پنل مدیریتی حرفه ای  |  |
| قابل اجرا روی موبایل               | قابل اجرا روى موبايل | قابل اجرا روی موبایل | قابل اجرا روی موبایل | قابل اجرا روی موبایل |  |
| پشتیبانی رایگان                    | پشتیبانی رایگان      | پشتیبانی رایگان      | پشتیبانی رایگان      | پشتیبانی رایگان      |  |
| مشاوره و خدمات جانبی               | مشاوره و خدمات جانبی | مشاوره و خدمات جانبی | مشاوره و خدمات جانبی | مشاوره و خدمات جانبی |  |
| سفارش دھید                         | سفارش دهید           | سفارش دهید           | سفارش دهید           | سفارش دھید           |  |
|                                    |                      |                      |                      |                      |  |
|                                    |                      | ٤٠                   |                      |                      |  |

## ۳۳. یونیت سنجش

این یونیت جهت نمایش اطلاعات در مورد یک بازه عددی با شکل گرافیکی خاص به کار میرود. برای یونیت سنجش میتوانید قالب (سرد یا گرم)، آیکون، عنوان و عنوان آیکون را تنظیم نمایید.

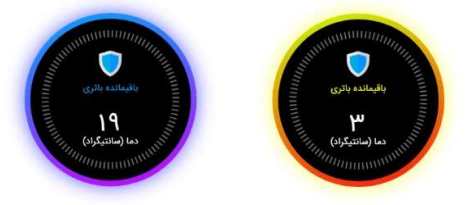

# ۳٤. یونیت رادار

این یونیت صرفا یک یونیت گرافیکی برای نمایش یک رادار فرضی است که تنظیمات مدیریتی اختصاص ندارد.

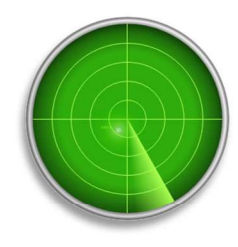

#### ۳۰. یونیت ماشین تایپ

این یونیت جهت نمایش یک متن دلخواه شما با افکت در حال تایپ به کار میرود. مدیر Bizup CMS در بخش مدیریت این یونیت میتواند متن دلخواه خود را وارد نماید.

## ۳٦. یونیت کره زمین

این یونیت صرفا یک یونیت گرافیکی برای نمایش یک کره زمین در حال چرخش است که تنظیمات مدیریتی اختصاصی ندارد.

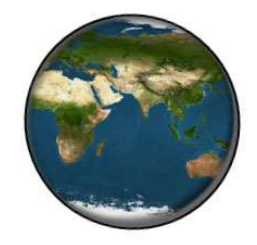

## ۳۷. یونیت معرفی

این یونیت جهت معرفی یک محصول، خدمات و... به صورت ویژه کاربرد دارد. به کمک یونیت معرفی مدیر Bizup CMS میتواند یک متن (پیام) یا عکس دلخواه را وارد نماید تا به صورت خاص به کاربر معرفی گردد. این متن یا عکس میتواند پس زمینه با یک یا دو رنگ (گِریدینت) داشته باشد و با افکت انیمیشنی خاصی ارائه شود. افکتهای مرتبط با این یونیت عبارتند از :

- بالا و پايين
  - ثابت
- چپ به راست با اسکرول
- راست به چپ با اسکرول
  - محو معکوس

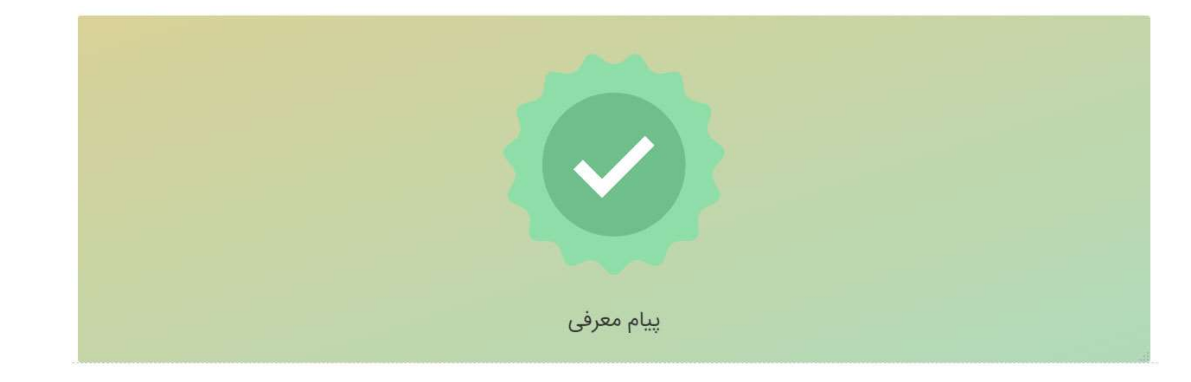

Bizup

Bizup

# سوالات متداول

چگونه یک صفحه جدید برای وب سایت ایجاد کنم؟

برای این منظور نیاز است ابتدا از مسیر دشبورد > تنظیمات نرم افزار > مدیریت صفحات یک صفحه ایجاد کنید. این عمل یک صفحه را به صورت کامل تولید کرده و از طریق آدرسی دهی "وب سایت/نام صفحه" میتوان به آن دسترسی داشت.

اما در صورتی که بخواهید این صفحه از طریق منوی اصلی اپلیکشن، وب سایت یا هر لینک دیگری در دسترس قرار بگیرد نیاز است لینک آن را در بخش مربوط تنظیم نمایید.